tuindumentaria.store Sistema de comercio electrónico con criptomonedas

# DEFINICIÓN DEL PRODUCTO

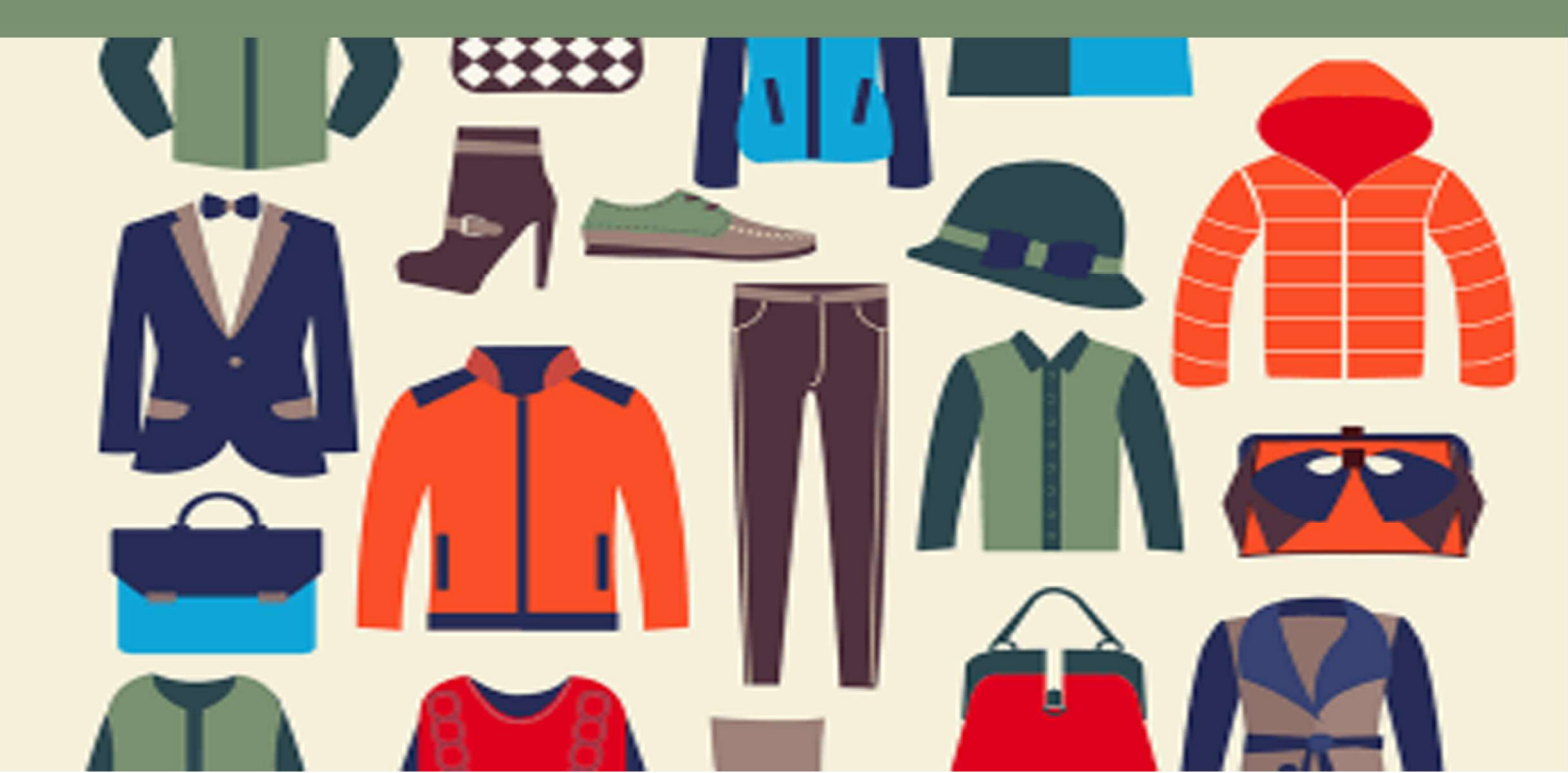

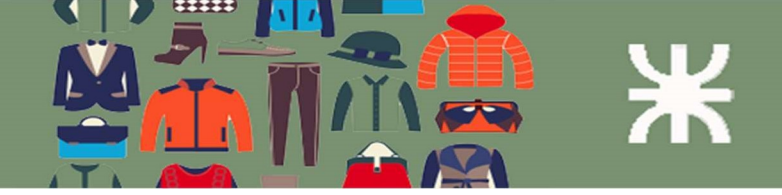

# Historial de versiones

| Fecha      | Versión | Descripción            | Autor         |
|------------|---------|------------------------|---------------|
| 11/09/2019 | 0.00    | Inicio de documento    | Ortega, David |
|            |         |                        | Bosio, Carlos |
| 01/10/2019 | 0.01    | Inclusión épicas, user | Ortega, David |
|            |         | story e interfaces     |               |
| 25/10/2019 | 0.02    | Inclusión DTE,         | Ortega, David |
|            |         | diag.despliegue, def.  |               |
|            |         | arquitectura           |               |
| 01/11/2019 | 0.03    | Se agregaron US        | Ortega, David |
|            |         | faltantes,             | Bosio, Carlos |
|            |         | correcciones y         |               |
|            |         | definiciones de        |               |
|            |         | arquitectura           |               |
| 15/01/2020 | 0.04    | Se agregaron US y      | Ortega, David |
|            |         | correcciones           |               |
| 01/08/2020 | 0.05    | Ultimas correcciones   | Ortega, David |

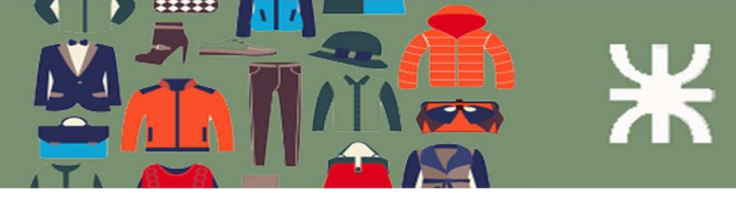

# Contenido

| Introducción6                     |
|-----------------------------------|
| Nombre del producto7              |
| Objetivo de tuindumentaria.store7 |
| Conceptos importantes7            |
| Product Backlog                   |
| Listado de paquetes (o módulos)8  |
| Listado de User Stories8          |
| Definición de paquetes10          |
| Paquete 6: Usuarios11             |
| User Story 1                      |
| Diagrama Comunicación12           |
| Interfaz de Usuario               |
| User Story 2:                     |
| Interfaz de usuario13             |
| User Story 3:                     |
| Interfaz de usuario13             |
| User Story 4:                     |
| Interfaz de usuario15             |
| Paquete 1: Productos15            |
| User Story 5                      |
| Diagrama de comunicación16        |
| Diagrama de Clases Análisis17     |
| Interfaz de Usuario               |
| User Story 6                      |
| Interfaz de usuario17             |
| User story 7                      |
| User Story 8                      |
| Interfaz de Usuario               |
| User Story 9                      |
| User Story 10                     |
| User Story 11                     |
| Interfaz de Usuario 21            |
|                                   |
| User Story 12                     |

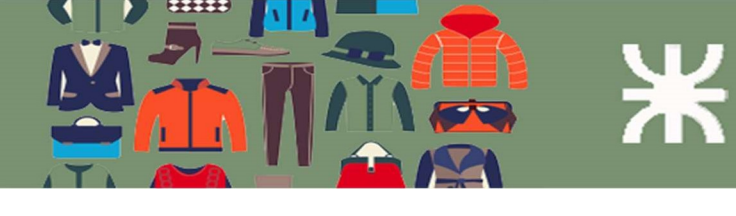

|                | User Story 14                                                                                                    | 22                                                                                                    |
|----------------|----------------------------------------------------------------------------------------------------|----------------------------------------------------------------------------------------------------|
|                | Interfaz de usuario                                                                                                    | 23                                                                                                    |
|                | User Story 15                                                                                                    | 23                                                                                                    |
|                | Interfaz de usuario                                                                                                    | 23                                                                                                    |
|                | User Story 16                                                                                                    | 24                                                                                                    |
| Paque          | ete 2: Pedidos                                                                                                    | 25                                                                                                    |
|                | User Story 17                                                                                                    | 25                                                                                                    |
|                | Diagrama de comunicación                                                                                                    | 28                                                                                                    |
|                | Diagrama de Clases                                                                                                    | 29                                                                                                    |
|                | User Story 18                                                                                                    | 29                                                                                                    |
|                | Interfaz de Usuario                                                                                                    | 30                                                                                                    |
|                | User Story 19                                                                                                    | 30                                                                                                    |
|                | User Story 20                                                                                                    | 30                                                                                                    |
|                | Interfaz de Usuario                                                                                                    | 31                                                                                                    |
|                | User Story 21                                                                                                    | 31                                                                                                    |
|                | Interfaz de Usuario                                                                                                    | 32                                                                                                    |
|                | User Story 22                                                                                                    | 32                                                                                                    |
|                | User Story 23                                                                                                    | 33                                                                                                    |
|                |                                                                                                    |                                                                                                    |
| Paque          | ete 3: Pago con criptomoneda                                                                                                    | 34                                                                                                    |
| Paque          | ete 3: Pago con criptomoneda<br>User Story 24                                                                                                    | <b> 34</b><br>34                                                                                                    |
| Paque          | ete 3: Pago con criptomoneda<br>User Story 24<br>User Story 25                                                                                                    | <b> 34</b><br>34<br>35                                                                                               |
| Paque          | ete 3: Pago con criptomoneda<br>User Story 24<br>User Story 25<br>User Story 26                                                                                                    | <b> 34</b><br>34<br>35<br>35                                                                                         |
| Paque          | ete 3: Pago con criptomoneda<br>User Story 24<br>User Story 25<br>User Story 26<br>ete 4: Cupones                                                                                                    | 34<br>34<br>35<br>35<br>36                                                                                           |
| Paque<br>Paque | ete 3: Pago con criptomoneda<br>User Story 24<br>User Story 25<br>User Story 26<br>ete 4: Cupones<br>User Story 27                                                                                                    | 34<br>34<br>35<br>35<br><b> 36</b><br>36                                                                             |
| Paque<br>Paque | ete 3: Pago con criptomoneda<br>User Story 24<br>User Story 25<br>User Story 26<br>ete 4: Cupones<br>User Story 27<br>Interfaz de Usuario                                                                                                    | 34<br>35<br>35<br>35<br>36<br>37                                                                                     |
| Paque<br>Paque | ete 3: Pago con criptomoneda<br>User Story 24<br>User Story 25<br>User Story 26<br>ete 4: Cupones<br>User Story 27<br>Interfaz de Usuario<br>User Story 28                                                                                                    | 34<br>35<br>35<br>36<br>36<br>37<br>37                                                                               |
| Paque          | ete 3: Pago con criptomoneda<br>User Story 24<br>User Story 25<br>User Story 26<br>ete 4: Cupones<br>User Story 27<br>Interfaz de Usuario<br>User Story 28<br>User Story 29                                                                                                    | 34<br>35<br>35<br>36<br>36<br>37<br>37<br>37                                                                         |
| Paque          | ete 3: Pago con criptomoneda<br>User Story 24<br>User Story 25<br>User Story 26<br>ete 4: Cupones<br>User Story 27<br>Interfaz de Usuario<br>User Story 28<br>User Story 29<br>User Story 30                                                                                                    | 34<br>35<br>35<br>35<br>36<br>37<br>37<br>37<br>38                                                                   |
| Paque          | ete 3: Pago con criptomoneda<br>User Story 24<br>User Story 25<br>User Story 26<br>ete 4: Cupones<br>User Story 27<br>Interfaz de Usuario<br>User Story 28<br>User Story 29<br>User Story 30<br>User Story 31                                                                                                    | 34<br>35<br>35<br>36<br>36<br>37<br>37<br>38<br>38                                                                   |
| Paque          | ete 3: Pago con criptomoneda<br>User Story 24<br>User Story 25<br>User Story 26<br>ete 4: Cupones<br>User Story 27<br>Interfaz de Usuario<br>User Story 28<br>User Story 28<br>User Story 29<br>User Story 30<br>User Story 31<br>User Story 32                                                                                        | 34<br>35<br>35<br>35<br>36<br>36<br>37<br>37<br>38<br>38<br>38                                                       |
| Paque          | ete 3: Pago con criptomoneda<br>User Story 24<br>User Story 25<br>User Story 26<br>ete 4: Cupones<br>User Story 27<br>Interfaz de Usuario<br>User Story 28<br>User Story 28<br>User Story 29<br>User Story 30<br>User Story 31<br>User Story 32                                                                                        | 34<br>35<br>35<br>35<br>36<br>36<br>37<br>37<br>38<br>38<br>38<br>38<br>38                                           |
| Paque          | ete 3: Pago con criptomoneda<br>User Story 24<br>User Story 25<br>User Story 26<br>ete 4: Cupones<br>User Story 27<br>Interfaz de Usuario<br>User Story 28<br>User Story 28<br>User Story 29<br>User Story 30<br>User Story 31<br>User Story 32<br>ete 5 Informes:<br>User Story 33                                                    | 34<br>35<br>35<br>36<br>36<br>37<br>37<br>37<br>38<br>38<br>38<br>38<br>38<br>38<br>40                               |
| Paque          | ete 3: Pago con criptomoneda<br>User Story 24<br>User Story 25<br>User Story 26<br>ete 4: Cupones<br>User Story 27<br>Interfaz de Usuario<br>User Story 28<br>User Story 28<br>User Story 29<br>User Story 30<br>User Story 31<br>User Story 32<br>ete 5 Informes:<br>User Story 33<br>User Story 34                                   | 34<br>35<br>35<br>35<br>36<br>37<br>37<br>37<br>37<br>38<br>38<br>38<br>38<br>38<br>40<br>41                         |
| Paque          | ete 3: Pago con criptomoneda<br>User Story 24<br>User Story 25<br>User Story 26<br>ete 4: Cupones<br>User Story 27<br>Interfaz de Usuario<br>User Story 28<br>User Story 28<br>User Story 29<br>User Story 30<br>User Story 30<br>User Story 31<br>User Story 32<br>ete 5 Informes:<br>User Story 33<br>User Story 34<br>User Story 35 | 34<br>35<br>35<br>35<br>36<br>37<br>37<br>37<br>37<br>38<br>38<br>38<br>38<br>38<br>40<br>41<br>41                   |
| Paque          | ete 3: Pago con criptomoneda<br>User Story 24<br>User Story 25<br>User Story 26<br>ete 4: Cupones<br>User Story 27<br>Interfaz de Usuario<br>User Story 28<br>User Story 28<br>User Story 29<br>User Story 30<br>User Story 31<br>User Story 32<br>ete 5 Informes:<br>User Story 33<br>User Story 34<br>User Story 35<br>User Story 36 | 34<br>35<br>35<br>35<br>36<br>37<br>37<br>37<br>37<br>38<br>38<br>38<br>38<br>38<br>38<br>40<br>41<br>41<br>41<br>42 |

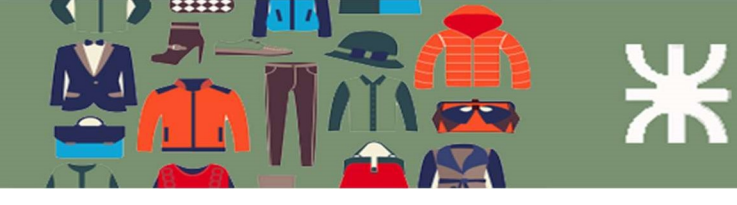

| User Story 38                                       | 44 |
|-----------------------------------------------------|----|
| User Story 39                                       | 45 |
| User Story 40                                       | 45 |
| Diseño de la Base de Datos                          | 45 |
| Diagrama de la Base de Datos                        | 46 |
| Diagramas de Transición de Estados (Clase Pedidos)  | 47 |
| Descripción de los estados                          | 47 |
| Diagramas de Transición de Estados (Clase Producto) | 48 |
| Arquitectura del sistema                            | 49 |
| Diagrama de despliegue                              | 50 |
|                                                     |    |

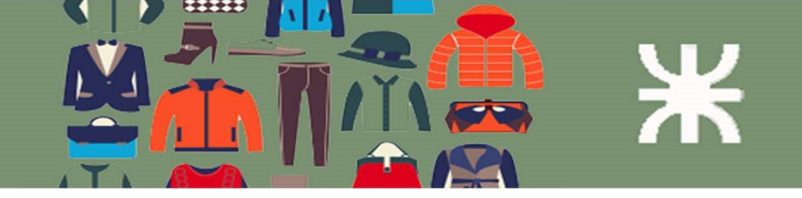

# Introducción

El presente documento de nuestro proyecto contiene información y diagramas asociadas al producto de software **tuindumentaria.store**. Con el mismo se pretende dar una visión completa de las funcionalidades cubiertas por el producto como así también su arquitectura.

Se presenta el modelado de la solución mediante la utilización de técnicas de Scrum y diversas herramientas de diagramas UML 2.0, como diagramas de entidad relación, diagramas de comunicación, despliegue entre otros.

En este documento se encuentra la especificación de la funcionalidad provista y se agregan diagramas de clases y de entidad relación en los procesos más relevantes del sistema.

Por último, la arquitectura se expone a través de un diagrama de despliegue y la descripción del ambiente de implementación.

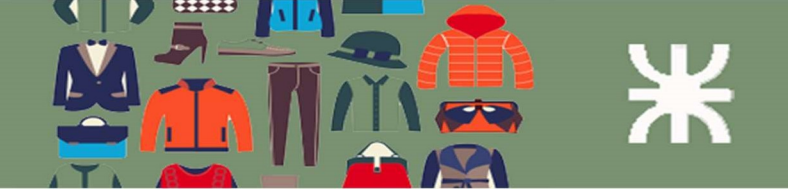

# Nombre del producto

tuindumentaria.store

# Objetivo de tuindumentaria.store

El sistema a ser desarrollado llamado **tuindumentaria.store** permitirá gestionar las ventas de indumentaria tanto de empresas, emprendimientos, comercios o particulares, mediante el comercio electrónico, ya sea a través de la web o dispositivos móviles, ofreciendo la posibilidad a los clientes de realizar el pago de sus compras con criptomonedas. Además brindará información para la toma de decisiones.

# Conceptos importantes

#### Prioridades de las user stories

La clasificación de las prioridades está determinada por la importancia de la funcionalidad a la que refiere cada **user story** y su impacto sobre el sistema.

Dichas clasificaciones son:

- 1. Alta: Las tareas a realizar está vinculada fuertemente a los requerimientos funcionales del sistema.
- 2. **Media:** Las tareas a realizar no están fuertemente vinculadas a los requerimientos funcionales, pero brindan soporte a los mismos.
- 3. **Baja:** Estas tareas no impactan fuertemente en el desarrollo del sistema y no afectan a los requerimientos funcionales.

## Usuarios

Personas a las que está destinado el producto final de software. A continuación, se definen los grupos de usuarios que el sistema tendrá, ellos son:

- Usuarios Administradores del sistema Administrador del sistema (nosotros)
- Usuario Gestor de Tienda
   Dueño de la tienda o persona designada para gestionar el negocio
- Usuario Vendedor de Tienda Empleado del negocio encargado de las ventas.
- Usuario comprador Cliente de la tienda online que será el que realice la compra en el sistema.

## Diagramas de comunicaciones y Diagramas de clases de análisis

Se realizarán los diagramas de comunicación y diagramas de clases de análisis de las User Stories más relevantes del sistema.

# **Product Backlog**

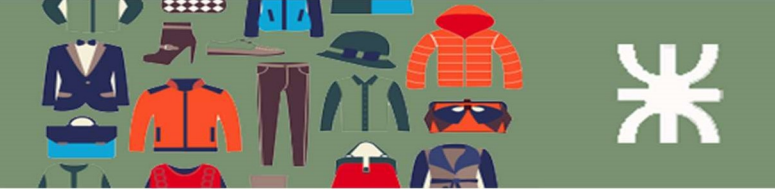

# Listado de paquetes (o módulos)

| Id | Paquetes              |
|----|-----------------------|
| 1  | Productos             |
| 2  | Pedidos               |
| 3  | Pago con criptomoneda |
| 4  | Cupones               |
| 5  | Informes              |
| 6  | Usuarios              |

# Listado de User Stories

| Id | User Story                                                                  | Paquete | Prioridad | Sprint |
|----|-----------------------------------------------------------------------------|---------|-----------|--------|
| 1  | Como usuario deseo dar de alta un usuario en el sistema                     | 6       | Alta      | 1      |
| 2  | Como usuario deseo borrar un usuario en el sistema                          | 6       | Media     | 1      |
| 3  | Como usuario deseo modificar un usuario en el sistema                       | 6       | Media     | 1      |
| 4  | Como usuario deseo establecer uno de los perfiles disponibles a un usuario  | 6       | Alta      | 1      |
| 5  | Como usuario deseo dar de alta un producto nuevo en el sistema              | 1       | Alta      | 2      |
| 6  | Como usuario deseo eliminar un producto                                     | 1       | Media     | 2      |
| 7  | Como usuario deseo modificar un producto                                    | 1       | Media     | 2      |
| 8  | Como usuario deseo agregar un archivo multimedia a un producto              | 1       | Media     | 2      |
| 9  | Como usuario deseo quitar un archivo multimedia a un producto               | 1       | Media     | 2      |
| 10 | Como usuario deseo modificar un archivo multimedia a un producto            | 1       | Media     | 2      |
| 11 | Como usuario deseo agregar una categoría                                    | 1       | Media     | 2      |
| 12 | Como usuario deseo quitar una categoría                                     | 1       | Media     | 2      |
| 13 | Como usuario deseo modificar una categoría                                  | 1       | Media     | 2      |
| 14 | Como usuario deseo agregar un atributo de producto                          | 1       | Media     | 2      |
| 15 | Como usuario deseo modificar un atributo de producto                        | 1       | Media     | 2      |
| 16 | Como usuario deseo quitar un atributo de producto                           | 1       | Media     | 2      |
| 17 | Como usuario deseo realizar un pedido en la tienda                          | 2       | Alta      | 3      |
| 18 | Como usuario deseo listar los pedidos filtrados por estado                  | 2       | Alta      | 3      |
| 19 | Como usuario deseo ordenar los pedidos por fecha                            | 2       | Media     | 3      |
| 20 | Como usuario deseo visualizar los detalles de un pedido                     | 2       | Media     | 3      |
| 21 | Como usuario deseo cambiar el estado de un pedido                           | 2       | Alta      | 3      |
| 22 | Como usuario deseo enviar los detalles del pedido al cliente                | 2       | Media     | 3      |
| 23 | Como usuario deseo enviar los detalles del pedido al dueño                  | 2       | Media     | 3      |
| 24 |                                                                             | 2       |           | 4      |
| 24 | como usuario deseo poder realizar el pago de la compra con<br>criptomonedas | 3       | AITA      | 4      |

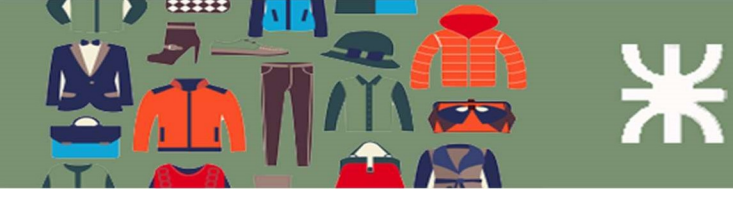

| 25 | Como usuario deseo visualizar los pagos hechos con<br>criptomoneda                            | 3 | Media | 4 |
|----|-----------------------------------------------------------------------------------------------|---|-------|---|
| 26 | Como usuario deseo poder verificar el estado del pago con<br>criptomoneda                     | 3 | Media | 5 |
| 27 | Como usuario deseo crear un cupón para aplicar descuentos<br>a la compra                      | 4 | Alta  | 5 |
| 28 | Como usuario deseo establecer una fecha límite para la validez del cupón                      | 4 | Media | 5 |
| 29 | Como usuario deseo establecer una gasto mínimo y un gasto máximo para la aplicación del cupón | 4 | Media | 5 |
| 30 | Como usuario deseo excluir artículos en oferta para utilizar<br>el cupón                      | 4 | Media | 5 |
| 31 | Como usuario deseo borrar un cupón existente                                                  | 4 | Media | 5 |
| 32 | Como usuario deseo listar los cupones existentes                                              | 4 | Media | 5 |
| 33 | Como usuario deseo listar los productos con bajo nivel de stock                               | 5 | Media | 6 |
| 34 | Como usuario deseo listar los productos más vendidos por<br>fecha                             | 5 | Media | 6 |
| 35 | Como usuario deseo listar las ventas realizadas por fecha                                     | 5 | Media | 6 |
| 36 | Como usuario deseo listar las ventas por categoría                                            | 5 | Media | 6 |
| 37 | Como usuario deseo listar los cupones usados por fecha                                        | 5 | Media | 6 |
| 38 | Como usuario deseo listar los productos con bajo nivel de                                     | 5 | Media | 7 |
|    | inventario                                                                                    |   |       |   |
| 39 | Como usuario deseo listar los productos agotados                                              | 5 | Media | 7 |
| 40 | Como usuario deseo listar los productos con más existencias                                   | 5 | Media | 7 |

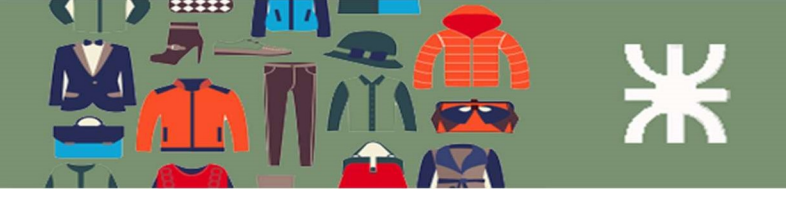

# Definición de paquetes

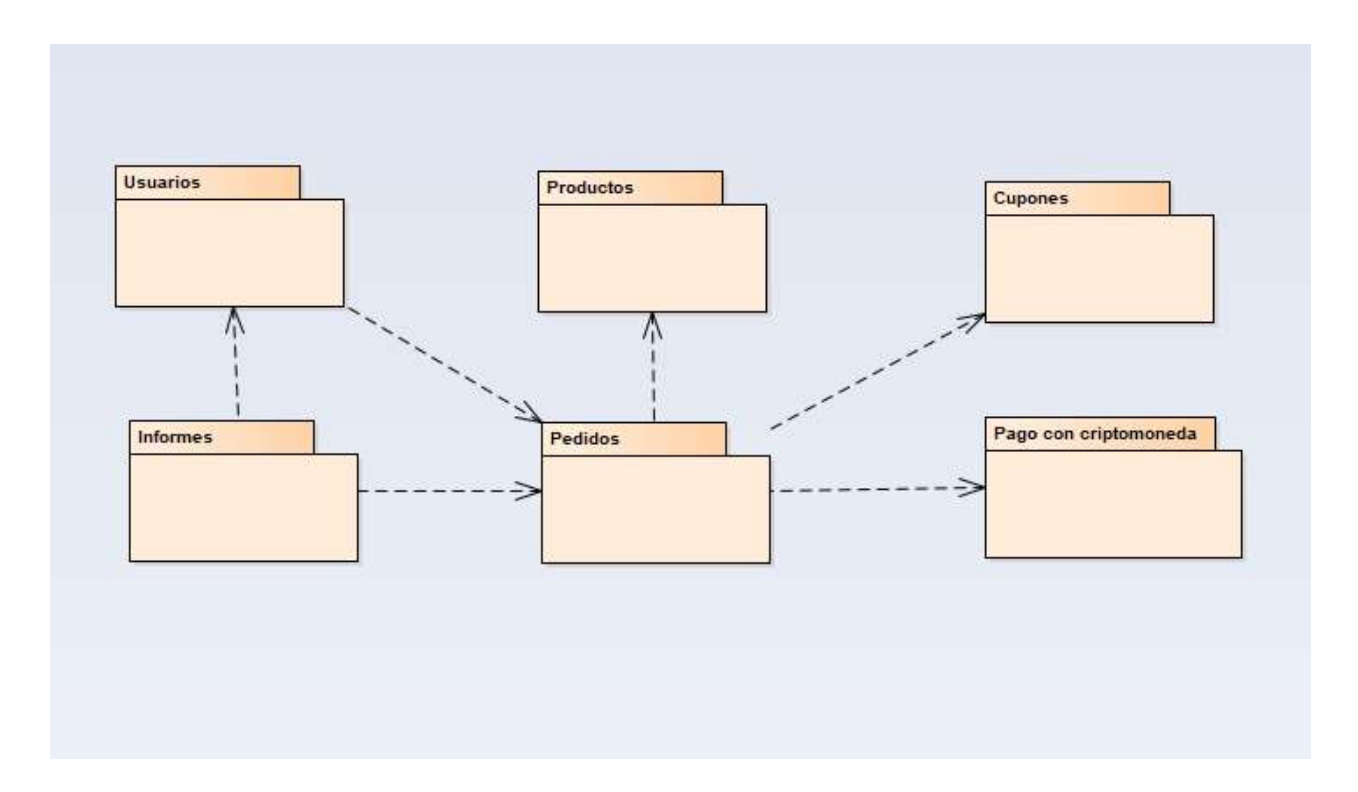

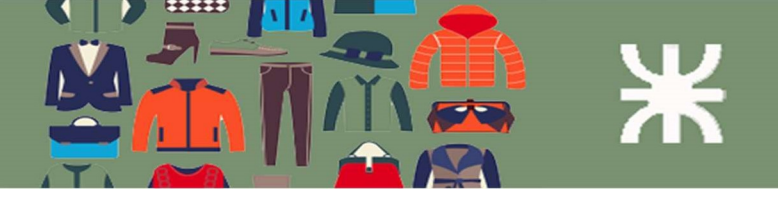

# Paquete 6: Usuarios

Listado de Paquetes y User Stories

| ld | Paquete              |
|----|----------------------|
| 6  | Administración de Us |

6 Administración de Usuarios

| Id | User Story                                              | Id-Epic | Paquete | Prioridad | Sprint |
|----|---------------------------------------------------------|---------|---------|-----------|--------|
| 1  | Como usuario deseo dar de alta un usuario en el sistema | 1       | 1       | Alta      | 1      |
| 2  | Como usuario deseo borrar un usuario en el sistema      | 1       | 1       | Media     | 1      |
| 3  | Como usuario deseo modificar un usuario en el sistema   | 1       | 1       | Media     | 1      |
| 4  | Como usuario deseo establecer uno de los perfiles       | 1       | 1       | Alta      | 1      |
|    | disponibles a un usuario                                |         |         |           |        |

# User Story 1

Definición y criterio de aceptación de usuario

#### Como usuario Administrador o Gestor de Tienda deseo dar de alta un usuario en el sistema

- **Sucede**: El usuario con perfil Administrador o Gestor de Tienda necesita registrar un nuevo usuario.
- **Cuando**: El usuario ingresa a la aplicación y navega hacia el menú Usuarios y pulsa en "Añadir Nuevo".
- **Resultado esperado**: el sistema abre una página del tipo formulario donde se deben ingresar los siguientes datos:
  - Nombre de usuario
  - Correo electrónico
  - Nombre
  - Apellido
  - Dirección Web
  - Perfil de usuario

Para la contraseña se puede usar una generada por el sistema (contraseña fuerte) o ingresar una creada por el usuario.

El sistema verifica que los datos requeridos estén completos y registra al nuevo usuario. Si se seleccionó que envíe un mail avisando lo hará.

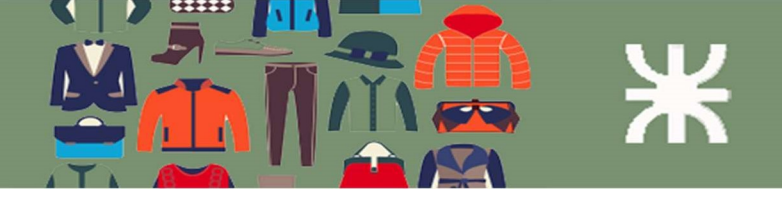

# Diagrama Comunicación

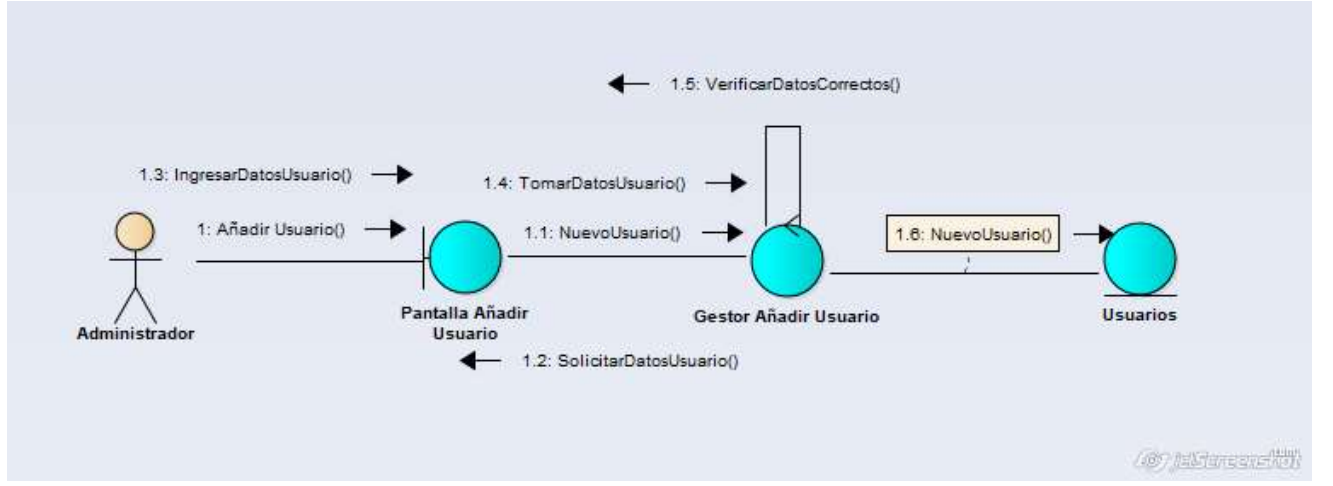

# Interfaz de Usuario

# Añadir nuevo usuario

Crea un nuevo usuario y añádelo a este sitio.

| Nombre de usuario (obligatorio)  |                                                                               |
|----------------------------------|-------------------------------------------------------------------------------|
| Correo electrónico (obligatorio) |                                                                               |
| Nombre                           |                                                                               |
| Apellidos                        |                                                                               |
| Web                              |                                                                               |
| Contraseña                       | Mostrar la contraseña                                                         |
| Enviar aviso al usuario          | Envía al usuario nuevo un correo electrónico con información sobre su cuenta. |
| Perfil                           | Vendedor de Tienda 🗸                                                          |
| Otros perfiles                   | Seleccionar un perfil adicional para este usuario                             |
| Añadir nuevo usuario             |                                                                               |

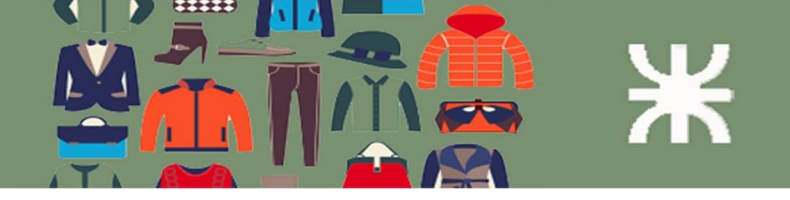

# User Story 2:

Definición y criterio de aceptación de usuario

#### Como usuario deseo borrar un usuario en el sistema

- Sucede: El usuario Administrador o Gestor de Tienda necesita borrar un usuario del sistema.
- Cuando: El usuario Administrador o Gestor de Tienda ingresa a la aplicación y navega hacia el menú Usuarios y pulsa en "Todos los usuarios".
   El sistema lista los usuarios registrados en el sistema. Para el usuario que se quiera borrar pasando el mouse por su nombre, el sistema le mostrará la opción "Borrar".
- **Resultado esperado**: el sistema pide confirmación para borrar ese usuario. Luego de confirmar la acción el usuario es borrado del sistema.

# Interfaz de usuario

| Nombre de usuario             | Nombre                | Correo electrónico        | Perfil              | Entradas |
|-------------------------------|-----------------------|---------------------------|---------------------|----------|
|                               | Carlos Martín Bosio   | martinbosio@hotmail.com   | Administrador       | 0        |
| david                         | David Ortega          | davortega@gmail.com       | Administrador       | 0        |
| Edit r Borrar Ver Capacidades | Juan Carlos Ortega    | juan@gmail.com            | Vendedor            | 0        |
| Julio                         | Julio Perez           | Julio@gmail.com           | Manager de Tienda   | 0        |
| C R root                      | -                     | bosiocarlosm@gmail.com    | Administrador       | 1        |
| ventas ventas                 | Encargado Comerciante | martinbosio94@hotmail.com | Gestor de la tienda | 0        |
| Nombre de usuario             | Nombre                | Correo electrónico        | Perfil              | Entradas |

# User Story 3:

Definición y criterio de aceptación de usuario

#### Como usuario deseo modificar un usuario en el sistema

- **Sucede**: El usuario Administrador o Gestor de Tienda necesita modificar algún atributo de un usuario o cambiar el perfil al cual pertenece.
- Cuando: El usuario Administrador o Gestor de Tienda ingresa a la aplicación y navega hacia el menú Usuarios y pulsa en "Todos los usuarios".
   El sistema lista los usuarios registrados en el sistema. Para el usuario que se quiera borrar pasando el mouse por su nombre, el sistema le mostrará la opción "Editar".
- **Resultado esperado**: el sistema muestra en una nueva página los datos cargados hasta el momento.Los atributos nombre y dirección de email no se pueden modificar. Para hacer esto se requiere crear un nuevo usuario.Una vez que se han hecho los cambios necesarios se registran los cambios con el botón "Actualizar Usuario".

## Interfaz de usuario

| Nombre de usuario                 | Nombre                | Correo electrónico        | Perfil              | Entradas |
|-----------------------------------|-----------------------|---------------------------|---------------------|----------|
| Editar Borrar   Ver   Capacidades | Carlos Martín Bosio   | martinbosio@hotmail.com   | Administrador       | 0        |
| david                             | David Ortega          | davortega@gmail.com       | Administrador       | 0        |
| 🗆 🔲 juan                          | Juan Carlos Ortega    | juan@gmail.com            | Vendedor            | 0        |
| oilut                             | Julio Perez           | Julio@gmail.com           | Manager de Tienda   | 0        |
| C root                            | -                     | bosiocarlosm@gmail.com    | Administrador       | 1        |
| ventas                            | Encargado Comerciante | martinbosio94@hotmail.com | Gestor de la tienda | 0        |
| Nombre de usuario                 | Nombre                | Correo electrónico        | Perfil              | Entradas |

|  | K |
|--|---|
|  |   |

| Nombre             |                               |  |
|--------------------|-------------------------------|--|
| Apellidos          |                               |  |
| Empresa            |                               |  |
| Dirección, línea 1 |                               |  |
| Dirección, línea 2 |                               |  |
| Ciudad             |                               |  |
| Código postal      |                               |  |
| País               | Elige un país                 |  |
| Región / Provincia | Código de la provincia/región |  |
| Actualizar usuario |                               |  |

# User Story 4:

Definición y criterio de aceptación de usuario

#### Como usuario deseo establecer uno de los perfiles disponibles a un usuario.

- **Sucede**: El usuario administrador o el usuario Gestor de Tienda necesita cambiar el perfil de un/unos usuario en particular. Cabe destacar que el usuario Administrador puede cambiar el perfil de usuario de cualquier usuario, en tanto el usuario Gestor de Tienda sólo lo puede hacer entre los perfiles Gestor de Tienda y Vendedor de Tienda.
- Cuando: El usuario administrador ingresa a la aplicación y navega hacia el menú Usuarios y pulsa en "Todos los usuarios".
   El sistema lista los usuarios registrados en el sistema. Para el usuario que se quiera modificar pasando el mouse por su nombre, el sistema le mostrará la opción "Editar".
- **Resultado esperado**: el sistema muestra el perfil del usuario seleccionado en una nueva página. El usuario selecciona el perfil deseado y hace click en el botón "Actualizar Usuario".

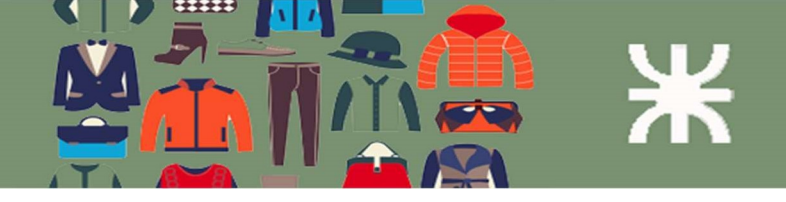

# Interfaz de usuario

| Nombre            |             |                                          |
|-------------------|-------------|------------------------------------------|
| Nombre de usuario | juan        | El nombre de usuario no puede cambiarse. |
| Perfil            | Vendedor    |                                          |
| Nombre            | Juan Carlos | (iii) jebiterezneštitik                  |

# Paquete 1: Productos

#### Listado de Paquete y User Stories

| Id | Paquete   |
|----|-----------|
| 1  | Productos |

| Id | User Story                                              | Paquete | Prioridad | Sprint |
|----|---------------------------------------------------------|---------|-----------|--------|
| 5  | Como usuario deseo dar de alta un producto nuevo en el  | 1       | Alta      | 2      |
|    | sistema                                                 |         |           |        |
| 6  | Como usuario deseo deshabilitar un producto             | 1       | Media     | 2      |
| 7  | Como usuario deseo modificar un producto                | 1       | Media     | 2      |
| 8  | Como usuario deseo agregar un archivo multimedia a un   | 1       | Media     | 2      |
|    | producto                                                |         |           |        |
| 9  | Como usuario deseo quitar un archivo multimedia a un    | 1       | Media     | 2      |
|    | producto                                                |         |           |        |
| 10 | Como usuario deseo modificar un archivo multimedia a un | 1       | Media     | 2      |
|    | producto                                                |         |           |        |
| 11 | Como usuario deseo agregar una categoría                | 1       | Media     | 2      |
| 12 | Como usuario deseo quitar una categoría                 | 1       | Media     | 2      |
| 13 | Como usuario deseo modificar una categoría              | 1       | Media     | 2      |
| 14 | Como usuario deseo agregar un atributo                  | 1       | Media     | 2      |
| 15 | Como usuario deseo modificar un atributo                | 1       | Media     | 2      |
| 16 | Como usuario deseo quitar un atributo                   | 1       | Media     | 2      |

# **User Story 5**

Definición y criterio de aceptación de usuario

#### Como usuario deseo dar de alta un producto nuevo en el sistema.

- **Sucede**: El usuario Manager de Tienda desea agregar un nuevo producto en el sistema.
- **Cuando**: El usuario Manager de Tienda ingresa a la aplicación y navega hacia el menú Productos y pulsa en "Añadir nuevo".
- **Resultado esperado**: el sistema muestra el formulario para el alta de producto. Los datos que se deben cargar son:

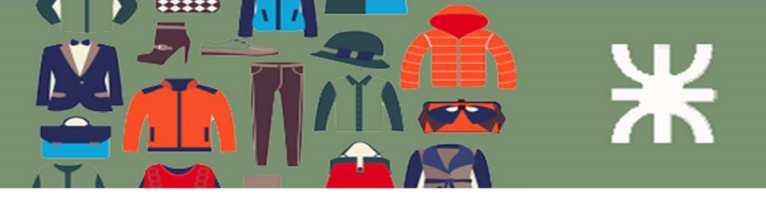

#### Obligatorios

Nombre (obligatorio) Seleccionar Tipo de Producto (simple o variable)

#### Opcionales

Descripción Precio Precio rebajado Gestión de inventario Atributos Categorías Etiquetas Imagen del producto Galería de imágenes

Una vez que se han cargado los datos obligatorios al menos, haciendo click en "Publicar" se agrega el producto.

# Diagrama de comunicación

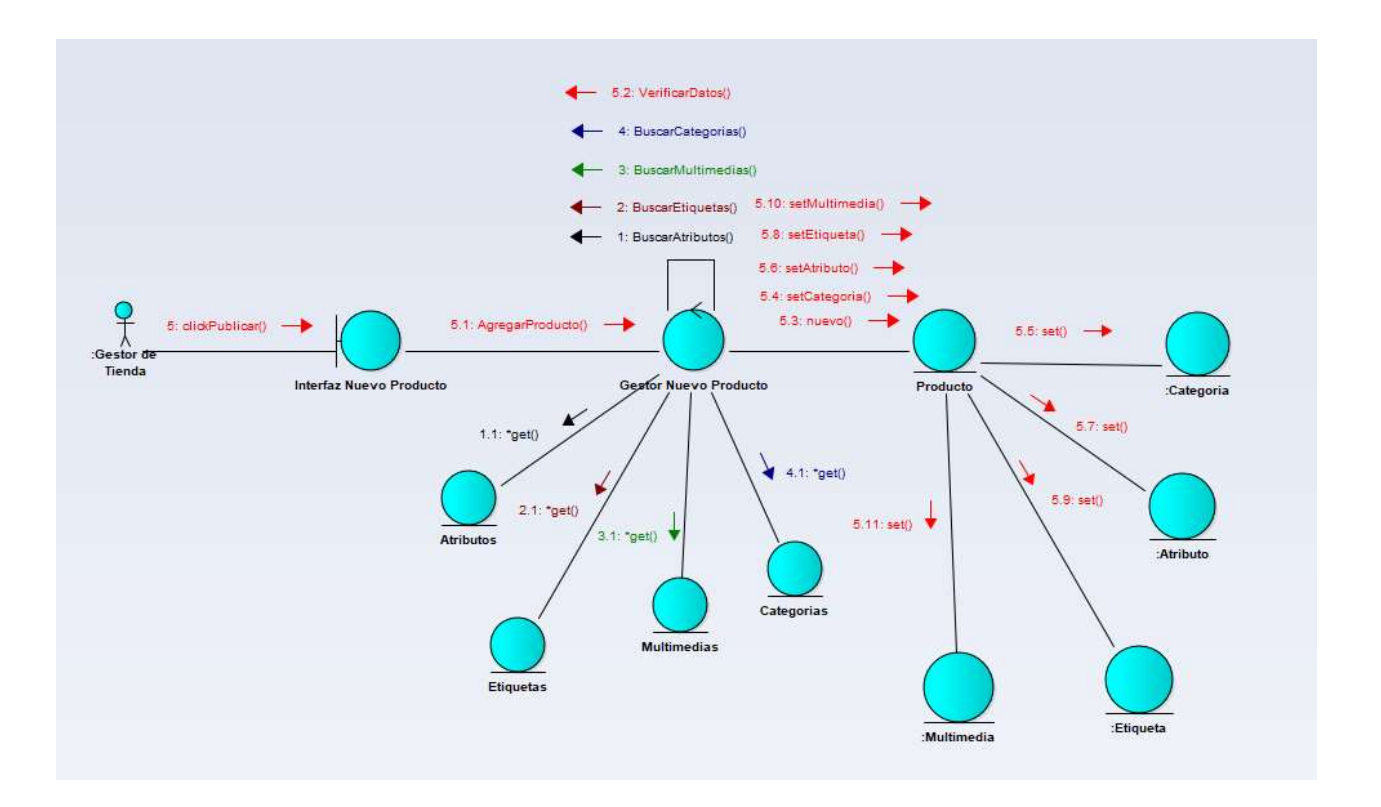

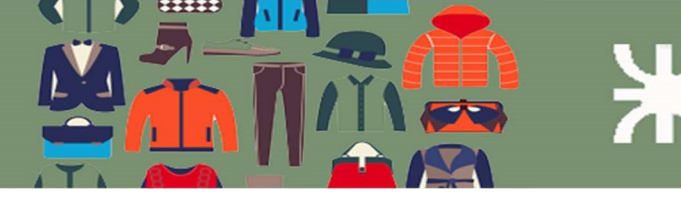

# Diagrama de Clases Análisis

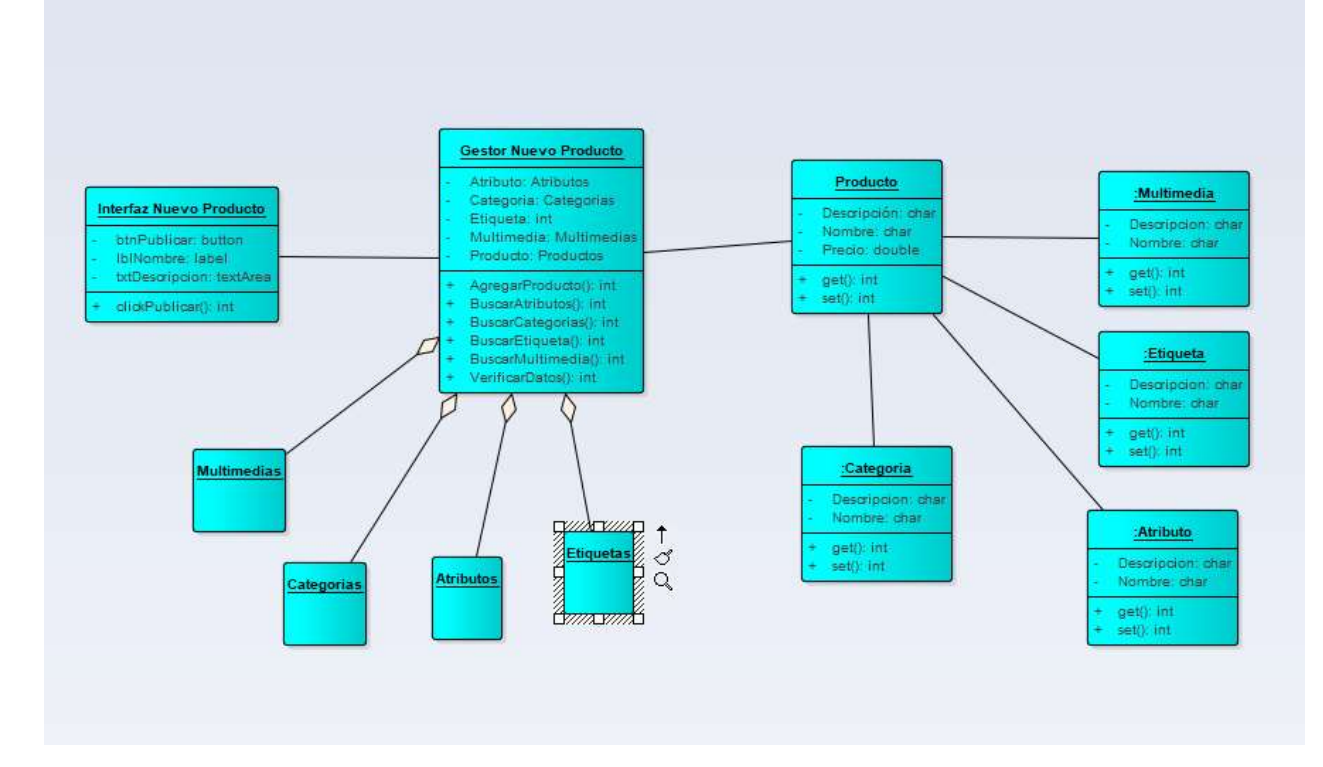

# Interfaz de Usuario

# **User Story 6**

Definición y criterio de aceptación de usuario

#### Como usuario deseo deshabilitar un producto.

- Sucede: El usuario Gestor de Tienda necesita deshabilitar un producto.
- **Cuando**: El usuario Gestor de Tienda ingresa a la aplicación y navega hacia el menú Productos y pulsa sobre este.

El sistema muestra los productos que están cargados en el sistema. Para aquel que se desea deshabilitar, el usuario pasará el puntero del mouse sobre el artículo y el sistema mostrará las opciones disponibles. Se deberá pulsar sobre "Enviar a la Papelera".

• **Resultado esperado**: el sistema deshabilita el producto para la venta. Los productos enviados a la papelera quedan en ese estado. Se puede borrar permanentemente luego si fuera necesario.

## Interfaz de usuario

|   | Nombre                                                                                          | SKU             | Inventario             | Precio               | Categorías | Etiquetas | * | Fecha                   |
|---|-------------------------------------------------------------------------------------------------|-----------------|------------------------|----------------------|------------|-----------|---|-------------------------|
|   | Remera Térmica                                                                                  | remera-negra    | Hay existencias<br>(4) | \$45.00              | Remeras    | 27        |   | Publicada<br>29/10/2019 |
| 1 | Logo Collection<br>1D: 259   Editar   Edición rápida   Enviar a la<br>Papelera   Ver   Duplicar | logo-collection | Agotado (0)            | \$18.00 -<br>\$45.00 | Buzos      | æ         |   | Publicada<br>19/08/2019 |

## **User story 7**

Definición y criterio de aceptación de usuario

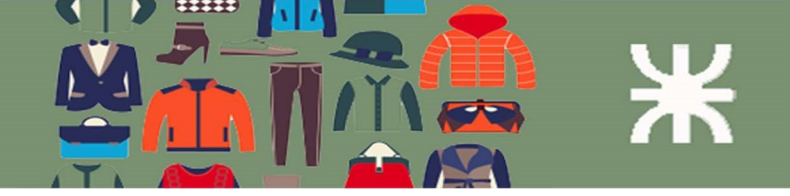

#### Como usuario deseo modificar un producto.

- **Sucede**: El usuario Gestor de Tienda quiere modificar alguna característica de un producto ingresado.
- **Cuando**: El usuario Gestor de Tienda ingresa a la aplicación y navega hacia el menú Productos y pulsa sobre este. El sistema muestra los productos que están cargados en el sistema. Para aquel que se desea modificar algún atributo, el usuario pasará el puntero del mouse sobre el artículo y el sistema mostrará las opciones disponibles. Se puede pulsar sobre "Editar", "Edición Rápida" o pulsar sobre el nombre del producto.
- **Resultado esperado**: Para el caso de Edición Rápida el sistema muestra los atributos básicos. Para las otras opciones se pueden modificar todas las opciones, incluido el multimedia.

| Inte | erfaz                                                                                     |                               |                       |                 |   |                         |
|------|-------------------------------------------------------------------------------------------|-------------------------------|-----------------------|-----------------|---|-------------------------|
| 1    | Remera Lisa                                                                               | In stock (2, 10)              | \$0.01 -<br>\$300.00  | Remeras         |   | Publicada<br>05/11/2019 |
| 1    | Pantalén<br>ID: 1031   Editar   Edición rápida   Enviar a la<br>Papelera   Ver   Duplicar | <b>in stock (</b> 4, 3, 3, 3) | \$30.00 -<br>\$250.00 | Sin categorizar | - | Publicada<br>05/11/2019 |

## **User Story 8**

Definición y criterio de aceptación de usuario

#### Como usuario deseo agregar un archivo multimedia a un producto.

- Sucede: El usuario Gestor de Tienda desea agregar un archivo multimedia a un producto.
- Cuando: El usuario Gestor de Tienda ingresa a la aplicación y navega hacia el menú Productos y pulsa sobre este.

El sistema muestra los productos que están cargados en el sistema. Para aquel que se desea agregar un archivo multimedia, el usuario pasará el puntero del mouse sobre el artículo y el sistema mostrará las opciones disponibles. Se puede pulsar sobre "Editar" o pulsar sobre el nombre del producto.

**Resultado esperado**: el sistema muestra la página para edición del producto. Se debe pulsar en "Establecer imagen del producto".

Luego se elige una imagen de las que ya están cargadas en el sistema o se puede cargar un nuevo archivo. Finalmente se pulsa sobre "Establecer imagen del producto".

Para guardar los cambios se debe pulsar el botón "Actualizar".

# Interfaz de Usuario

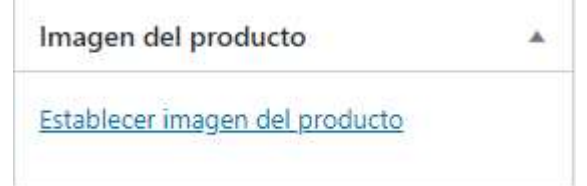

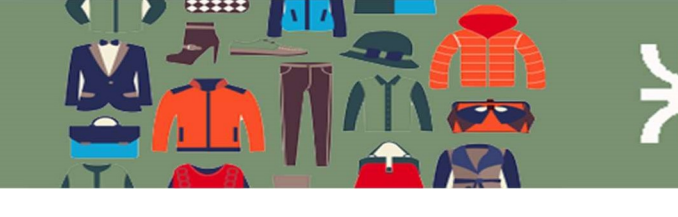

|     | Buscar medios | DETALLES DEL A    | DJUNTO                                                                                     | Î     |
|-----|---------------|-------------------|--------------------------------------------------------------------------------------------|-------|
| 3 3 |               | P                 | remera-lisa-gris.png<br>24 junio, 2019<br>79 KB<br>395 por 500 píxeles                     |       |
|     |               | Texto             | Borrar permanentemente                                                                     |       |
|     |               |                   | Describe el propósito de la<br><u>magen</u> . Déjalo en blanco si la<br>magen es meramente |       |
|     |               | Título<br>Levenda | decorativa.<br>remera lisa gris                                                            | +     |
|     |               | Est               | ablecer imagen del producto                                                                | anah. |

# **User Story 9**

Definición y criterio de aceptación de usuario

#### Como usuario deseo quitar un archivo multimedia a un producto.

- **Sucede**: El usuario Gestor de Tienda desea quitar a un archivo multimedia a un producto.
- **Cuando**: El usuario Gestor de Tienda ingresa a la aplicación y navega hacia el menú Productos y pulsa sobre este.

El sistema muestra los productos que están cargados en el sistema. Para aquel que se desea quitar un archivo multimedia, el usuario pasará el puntero del mouse sobre el artículo y el sistema mostrará las opciones disponibles. Se puede pulsar sobre "Editar" o pulsar sobre el nombre del producto.

• **Resultado esperado**: el sistema muestra la página de edición del producto. Debajo de la imagen cargada hay un enlace "Eliminar imagen del producto". Pulsando aquí se quitará la imagen. Para guardar los cambios se pulsa luego en el botón "Actualizar".

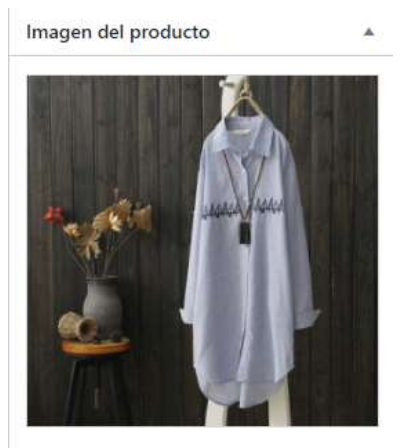

Haz clic en la imagen para editarla o actualizarla Eliminar imagen del producto

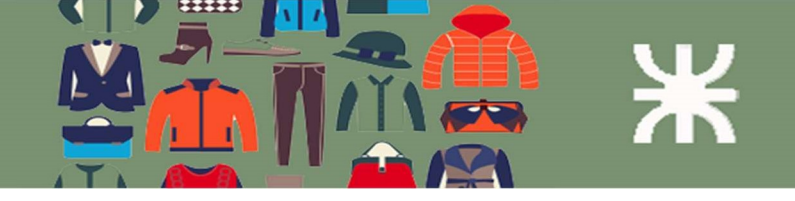

# **User Story 10**

Definición y criterio de aceptación de usuario

Como usuario deseo modificar un archivo multimedia a un producto.

- Sucede: El usuario Gestor de Tienda necesita modificar el archivo multimedia de un producto.
- **Cuando**: El usuario Gestor de Tienda ingresa a la aplicación y navega hacia el menú Productos y pulsa sobre este.

El sistema muestra los productos que están cargados en el sistema. Para aquel que se desea modificar un archivo multimedia, el usuario pasará el puntero del mouse sobre el artículo y el sistema mostrará las opciones disponibles. Se puede pulsar sobre "Editar" o pulsar sobre el nombre del producto.

• **Resultado esperado**: el sistema muestra la página de edición del producto. Haciendo click sobre la imagen cargada actualmente el sistema le permite cambiar la misma.

Para guardar los cambios se debe pulsar sobre el botón "Actualizar".

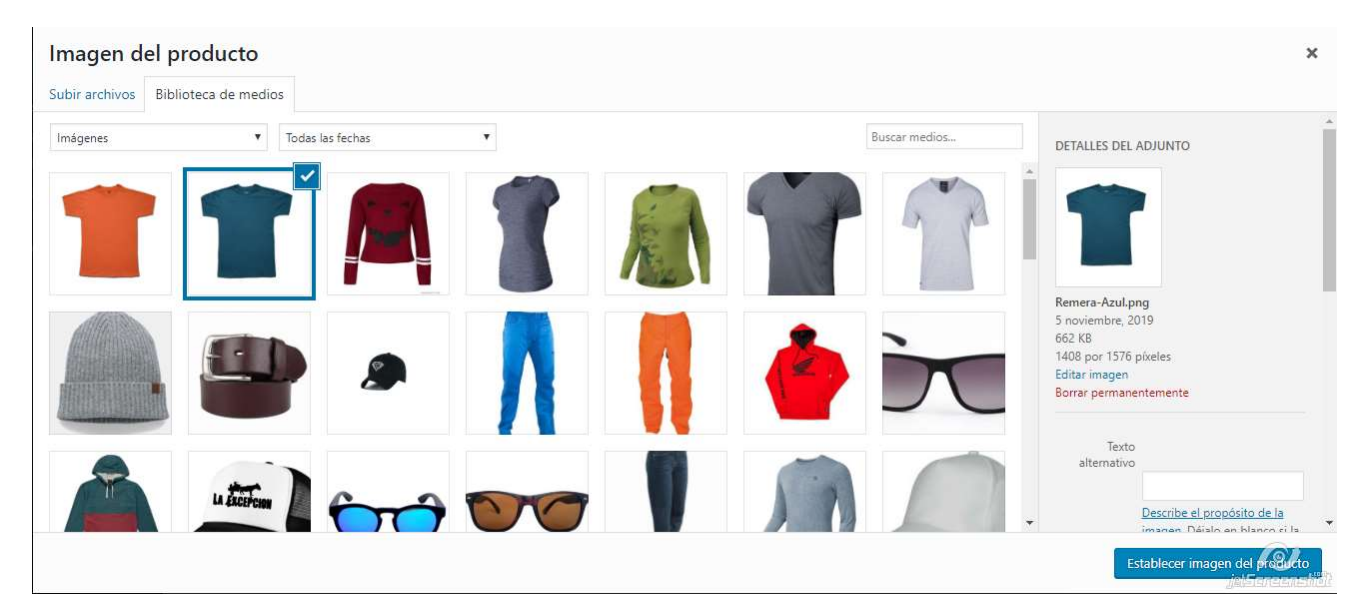

# User Story 11

Definición y criterio de aceptación de usuario

#### Como usuario deseo agregar una categoría.

- Sucede: El usuario Gestor de Tienda desea agregar una categoría.
- **Cuando**: El usuario Gestor de Tienda ingresa al sistema, navega hacia el menú "Productos". En el submenú se debe pulsar sobre "Categorías".
- Resultado esperado: el sistema abre la página de Categorías del producto. Sobre la izquierda de la
  página se ingresa el nombre de la nueva categoría. Se puede ingresar un "Slug" que es un nombre
  amigable para el URL (opcional), se puede seleccionar una categoría padre para crear esta como
  una subcategoría (opcional), una descripción también opcional y también asignar una imagen
  (opcional) para la categoría.

Una vez completado los campos se pulsa sobre el botón "Añadir nueva categoría".

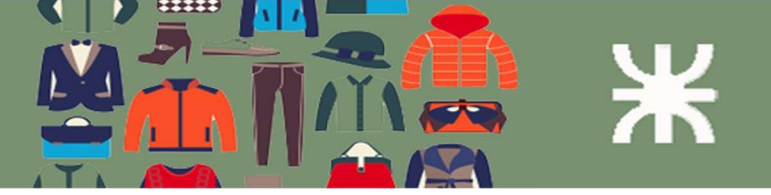

# Interfaz de Usuario

| Nombre                                                                                                    |                                                                                                    |
|----------------------------------------------------------------------------------------------------|----------------------------------------------------------------------------------------------------|
| El nombre                                                                                                    | es cómo aparecerá en tu sitio.                                                                                                    |
| Slug                                                                                                    |                                                                                                    |
| Ī                                                                                                    |                                                                                                    |
| El «slug» e<br>para el no<br>contiene s                                                                                     | rs la versión amigable de la URL<br>mbre. Suele estar en minúsculas y<br>olo letras, números y guiones.                                                                                                    |
| Categoría                                                                                                    | padre                                                                                                    |
| Accesor                                                                                                    | ios 🗸                                                                                                    |
| Asigna un<br>ierarquía.<br>superior d<br>Descripció                                                                         | término superior para crear una<br>El término jazz, por ejemplo, sería<br>e bebop y big band.<br>m                                                                                                    |
| Asigna un<br>ierarquía.<br>superior d<br>Descripció                                                                         | término superior para crear una<br>El término jazz, por ejemplo, seria<br>e bebop y big band.<br>in                                                                                                    |
| Asigna un<br>ierarquía.<br>superior d<br>Descripcić<br>La descripci<br>sin embars<br>que la mu                              | término superior para crear una<br>El término jazz, por ejemplo, seria<br>e bebop y big band.<br>In<br>ción no suele mostrarse por defect<br>go hay algunos temas que puede<br>estren.                             |
| Asigna un<br>ierarquía.<br>superior d<br>Descripció<br>La descrip<br>sin embar<br>que la mu<br>Tipo de vi                   | término superior para crear una<br>El término jazz, por ejemplo, seria<br>e bebop y big band.<br>n<br>ción no suele mostrarse por defect<br>o hay algunos temas que puede<br>estren.<br>sualización                |
| Asigna un<br>ierarquía.<br>superior d<br>Descripció<br>La descripi<br>sin embarg<br>que la mu<br>Tipo de vi<br>Por defe     | término superior para crear una<br>El término jazz, por ejemplo, seria :<br>e bebop y big band.<br>in<br>ción no suele mostrarse por defect<br>o hay algunos temas que puede<br>estren.<br>sualización<br>ecto v   |
| Asigna un<br>ierarquía.<br>superior di<br>Descripció<br>La descripció<br>sin embarg<br>que la mui<br>Tipo de vi<br>Por defe | término superior para crear una<br>El término jazz, por ejemplo, seria :<br>e bebop y big band.<br>in<br>ción no suele mostrarse por defect<br>go hay algunos temas que puede<br>estren.<br>sualización<br>secto v |

## User Story 12

Definición y criterio de aceptación de usuario

#### Como usuario deseo quitar una categoría.

- Sucede: El usuario Gestor de Tienda desea quitar una categoría.
- **Cuando**: El usuario Gestor de Tienda ingresa al sistema, navega hacia el menú "Productos". En el submenú se debe pulsar sobre "Categorías".
- **Resultado esperado**: el sistema abre la página de Categorías del producto. Sobre la derecha se muestran las categorías cargadas. Pasando el mouse sobre las categorías el sistema muestra la opción para borrar la categoría. Pulsando sobre borrar el sistema pide confirmación antes de realizar la eliminación de la categoría.

|            |                                                                                              | опа                                                       |         |   |   |
|------------|----------------------------------------------------------------------------------------------|-----------------------------------------------------------|---------|---|---|
| <b>Å</b> [ | Buzos<br>Editar  <br>Edición tápida  <br>Borrar   Yer  <br>Establecer<br>como por<br>defecto | Una<br>descri<br>pción<br>corta<br>de la<br>categ<br>oría | hoodies | 1 | Ξ |
| T          | Remeras                                                                                      | Una<br>descri<br>pción<br>corta<br>de la<br>categ<br>oría | tshirts | 2 | ш |

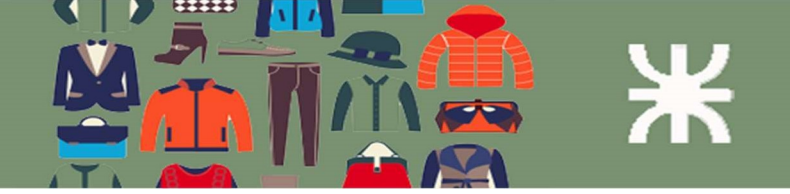

# User Story 13

Definición y criterio de aceptación de usuario

#### Como usuario deseo modificar una categoría.

- Sucede: El usuario Gestor de Tienda necesita modificar una categoría.
- **Cuando**: El usuario Gestor de Tienda ingresa al sistema, navega hacia el menú "Productos". En el submenú se debe pulsar sobre "Categorías".
- **Resultado esperado**: el sistema abre la página de Categorías del producto. Sobre la derecha se muestran las categorías cargadas. Pasando el mouse sobre las categorías el sistema muestra la opción para editar la categoría. Pulsando sobre "Edición rápida" se puede cambiar el nombre únicamente. Pulsando sobre "Editar" se pueden editar el resto de los campos.

| Imagen | Nombre                                                                                            | Descript Slug                                                         | Cantidad |
|--------|---------------------------------------------------------------------------------------------------|-----------------------------------------------------------------------|----------|
|        | Accesorios<br>Editar  <br>Edición rápida  <br>Borrar   Ver  <br>Establecer<br>como por<br>defecto | Una accessories<br>descri<br>pción<br>corta<br>de la<br>categ<br>oría | 1 =      |

# User Story 14

Definición y criterio de aceptación de usuario

#### Como usuario deseo agregar un atributo

- **Sucede**: El usuario Gestor de Tienda quiere agregar un atributo para luego ser usado como variación en los productos.
- **Cuando**: El usuario Gestor de Tienda ingresa al sistema, navega hacia el menú "Productos". En el submenú se debe pulsar sobre "Atributos".
- **Resultado esperado**: el sistema abre la página de gestión de Atributos. Se agrega el nombre del atributo y se pulsa sobre "Añadir atributo". Una vez agregado se deben agregar los términos para ese atributo. Pulsando sobre "Configurar términos" se realiza esto último.

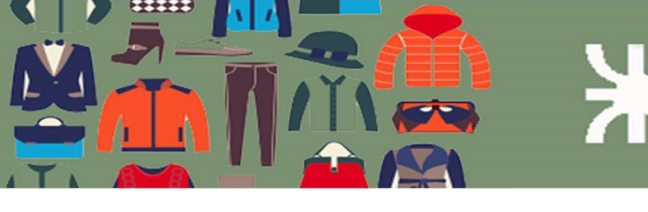

Avuda 🔻

# Interfaz de usuario

| Añadir nuevo atributo                                                                                                    | Nombre                      | Slug  | Ordenar por            | Términos                                               |
|----------------------------------------------------------------------------------------------------|-----------------------------|-------|------------------------|--------------------------------------------------------|
| Los atributos te permiten definir datos adicionales<br>del producto, como talla o color. Puedes usar<br>atributos en la barra lateral usando los widgets de<br>enaveaación por capas».                             | Color<br>Editar  <br>Borrar | color | Orden<br>personalizado | Azul, Blanco, Gris, Negro, Rojo<br>Configurar términos |
| Nombre                                                                                                    | Talle                       | talle | Orden<br>personalizado | L, M, S<br>Configurar términos                         |
| <del>Vombre para el atributo (mostrado en la</del>                                                                                                    |                             |       |                        |                                                        |
| Slug                                                                                                    |                             |       |                        |                                                        |
|                                                                                                    |                             |       |                        |                                                        |
| Slua/referencia única del atributo: debe tener                                                                                                    |                             |       |                        |                                                        |
| menos de 28 caracteres.                                                                                                    |                             |       |                        |                                                        |
| menos de 28 caracteres.                                                                                                    |                             |       |                        |                                                        |
| menos de 28 caracteres.<br>¿Activamos el archivo?<br>Activa esto si quieres que este atributo tenga<br>páginas de archivo de producto en tu tienda.                                                                |                             |       |                        |                                                        |
| menos de 28 caracteres.                                                                                                    |                             |       |                        |                                                        |
| nenos de 28 caracteres.<br>;Activamos el archivo?<br>Activa esto si quieres que este atributo tenga<br>póginas de archivo de producto en tu tienda.<br>Orden de clasificación por defecto<br>Orden personalizado v |                             |       |                        |                                                        |

# User Story 15

Definición y criterio de aceptación de usuario

#### Como usuario deseo modificar un atributo

- Sucede: El usuario Gestor de Tienda quiere modificar un atributo.
- **Cuando**: El usuario Gestor de Tienda ingresa al sistema, navega hacia el menú "Productos". En el submenú se debe pulsar sobre "Atributos".
- **Resultado esperado**: el sistema abre la página de gestión de Atributos. Pasando el mouse sobre el atributo deseado el sistema muestra las opciones para editar el nombre o los términos del mismo.

## Interfaz de usuario

#### Atributos

Nombre

tienda).

#### Añadir nuevo atributo

Los atributos te permiten definir datos adicionales del producto, como talla o color. Puedes usar atributos en la barra lateral usando los widgets de «navegación por capas».

Nombre para el atributo (mostrado en

|                                  | Nombre                      | Slug  | Ordenar por            | Términos                                               |
|----------------------------------|-----------------------------|-------|------------------------|--------------------------------------------------------|
| dicionales<br>usar<br>widgets de | Color<br>Editar  <br>Borrar | color | Orden<br>personalizado | Azul, Blanco, Gris, Negro, Rojo<br>Configurar términos |
| -                                | Talle                       | talle | Orden<br>personalizado | L, M, S<br>Configurar términos                         |

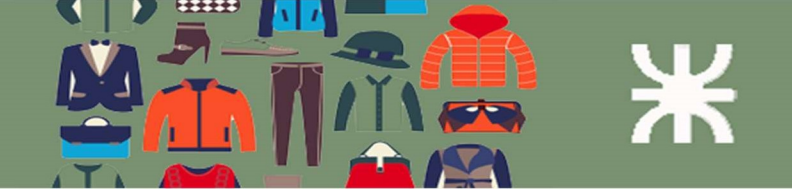

# User Story 16

Definición y criterio de aceptación de usuario

#### Como usuario deseo quitar un atributo

- **Sucede**: El usuario Gestor de Tienda quiere quitar un atributo.
- **Cuando**: El usuario Gestor de Tienda ingresa al sistema, navega hacia el menú "Productos". En el submenú se debe pulsar sobre "Atributos".
- **Resultado esperado**: el sistema abre la página de gestión de Atributos. Pasando el mouse sobre el atributo deseado el sistema muestra las opciones para borrar el mismo en el enlace "Borrar" o alguno de los términos en el enlace "Configurar términos" (ver imagen anterior).

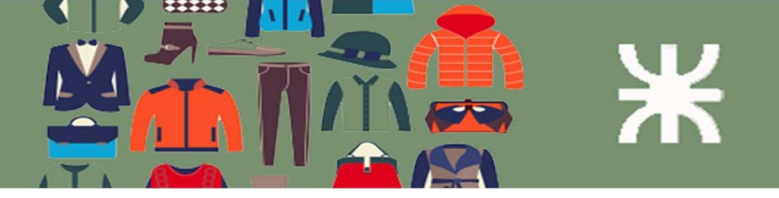

# Paquete 2: Pedidos

Listado de Paquete y User Stories

| Id | Paquete |
|----|---------|
| 2  | Pedidos |

| Id | User Story                                                   | Paquete | Prioridad | Sprint |
|----|--------------------------------------------------------------|---------|-----------|--------|
| 17 | Como usuario deseo realizar un pedido en la tienda           | 2       | Alta      | 3      |
| 18 | Como usuario deseo listar los pedidos filtrados por estado   | 2       | Alta      | 3      |
| 19 | Como usuario deseo ordenar los pedidos por fecha             | 2       | Media     | 3      |
| 20 | Como usuario deseo visualizar los detalles de un pedido      | 2       | Media     | 3      |
| 21 | Como usuario deseo cambiar el estado de un pedido            | 2       | Alta      | 3      |
| 22 | Como usuario deseo enviar los detalles del pedido al cliente | 2       | Media     | 3      |
| 23 | Como usuario deseo enviar los detalles del pedido al dueño   | 2       | Media     | 3      |
|    | de la tienda                                                 |         |           |        |

# User Story 17

Definición y criterio de aceptación de usuario

#### Como usuario deseo realizar un pedido en la tienda

- Sucede: El usuario cliente quiere hacer un pedido en la tienda (https://tuindumentaria.online).
- **Cuando**: El usuario cliente navega hacia la página web de la tienda. Selecciona los productos y los envía al carro de compra. Luego selecciona el método de pago y realiza el pago.
- **Resultado esperado**: el sistema presenta los productos disponibles. El cliente selecciona los productos deseados y los envía al carrito de compra. El sistema mantiene los productos en el carrito para esa sesión. Cuando el cliente quiere finalizar la compra se dirige al carrito de compra y pulsa en "Finalizar Compra".

Para realizar el pedido se deben completar los siguientes datos:

- Nombre
- Apellido
- País
- Dirección
- Localidad
- Provincia
- Código Postal
- TE
- Dirección de correo electrónico

Una vez completados estos campos se elige el método de pago (Contra reembolso o Bitcoin/Altcoin).

Luego se pulsa sobre "Realizar el Pedido". Si se eligió el método de pago "Bitcoin/Altcoin" el sistema pide que se realice el pago con criptomoneda.

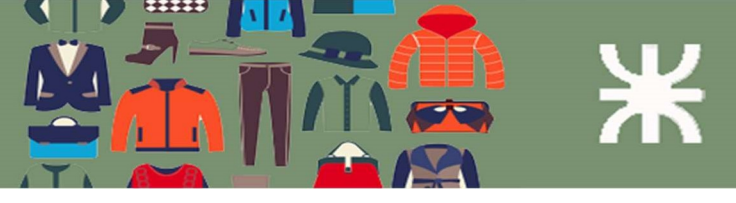

#### 1° Paso

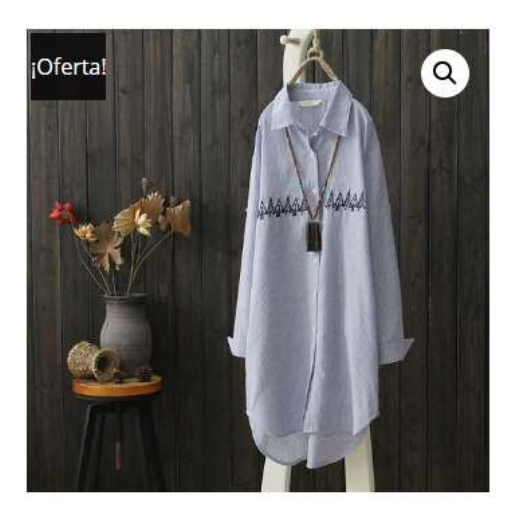

# \$1.10<mark>-</mark>\$1.20

**BLUSA MUJER** 

| S                     | ~ | Limpiar |
|-----------------------|---|---------|
| \$ <mark>1</mark> .20 |   |         |
| 1 disponibles         |   |         |

#### 2°Paso

|       | 0           | (2)             |        | 0                        |             |
|-------|-------------|-----------------|--------|--------------------------|-------------|
|       | Tienda      | Carrit          | o      | Envío                    | Pago        |
|       |             | Producto        | Precio | Cantidad                 | Subtotal    |
|       |             |                 |        | Blusa Mujer - S cantidad |             |
| ×     | <b>2 ()</b> | BLUSA MUJER - S | \$1.20 | 1                        | \$1.20      |
| Códig | o de cupón  | APLICAR CUPÓN   | 3      | ACTUALI                  | ZAR CARRITO |

#### TOTAL DEL CARRITO

| Subtotal | \$1.20           |  |
|----------|------------------|--|
| Total    | \$1.20           |  |
|          | FINALIZAR COMPRA |  |

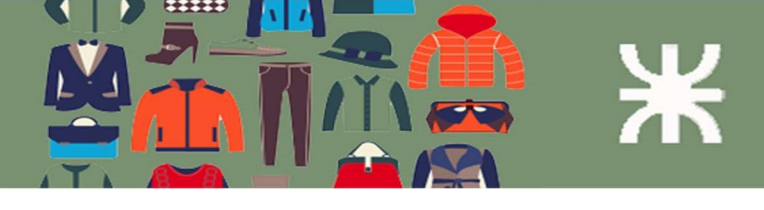

#### 3°Paso

#### Detailes de facturación

| Nombre 📩                                                                                                    | Apellidos 🃩            |                                                                                         |
|----------------------------------------------------------------------------------------------------|------------------------|-----------------------------------------------------------------------------------------|
| Paola                                                                                                    | Blanco                 | Producto                                                                                |
| País/Región <u>*</u>                                                                                                    |                        | Blusa Mujer - S                                                                         |
| Argentina                                                                                                    |                        | v Cubertal                                                                              |
| Dirección de la calle 🏄                                                                                                    | •                      | Subtotal                                                                                |
| Río de la Plata 124                                                                                                    | 0                      | Total                                                                                   |
| Apartamento, habit                                                                                                    | ación, etc. (opcional) | ¿Tienes un cupo<br>para introduci                                                       |
| Apartamento, habit                                                                                                    | ación, etc. (opcional) | ¿Tienes un cupo                                                                         |
| Apartamento, habit<br>Localidad / Ciudad <mark>*</mark>                                                                          | ación, etc. (opcional) | ¿Tienes un cupo<br><b>para introduci</b>                                                |
| Apartamento, habit<br>Localidad / Ciudad *<br>Córdoba                                                                            | ación, etc. (opcional) | ¿Tienes un cupara introduci<br>ه Contra reem                                            |
| Apartamento, habit<br>Localidad / Ciudad <u>*</u><br>Córdoba<br>Región / Provincia <u>*</u>                                      | ación, etc. (opcional) | ¿Tienes un cupo<br>para introduci                                                       |
| Apartamento, habit<br>Localidad / Ciudad <u>*</u><br>Córdoba<br>Región / Provincia <u>*</u><br>Córdoba                           | ación, etc. (opcional) | ¿Tienes un cupo<br>para introduci<br>© Contra reem<br>Paga en efectiv<br>de la entrega. |
| Apartamento, habit<br>Localidad / Ciudad <u>*</u><br>Córdoba<br>Región / Provincia <u>*</u><br>Córdoba<br>Código postal <u>*</u> | ación, etc. (opcional) | ¿Tienes un cupo<br>para introduci<br>© Contra reem<br>Paga en efectiv<br>de la entrega. |

1111111

| Dirección de correo electrónico 🆄 |  |
|-----------------------------------|--|
|-----------------------------------|--|

paogbla@hotmail.com

Información adicional

| Producto                   | Subtotal |
|----------------------------|----------|
| Blusa Mujer - S × <b>1</b> | \$1.20   |
| Subtotal                   | \$1.20   |
| Total                      | \$1.20   |

ón? Haz clic aquí ir tu código

bolso

vo en el momento

oin 0 0 C

Tus datos personales se utilizarán para procesar tu pedido, mejorar tu experiencia en esta web y otros propósitos descritos en nuestra política de privacidad.

REALIZAR EL PEDIDO

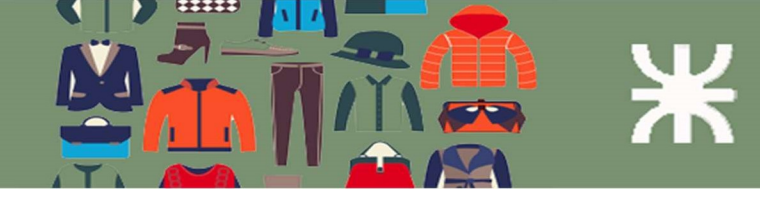

Diagrama de comunicación

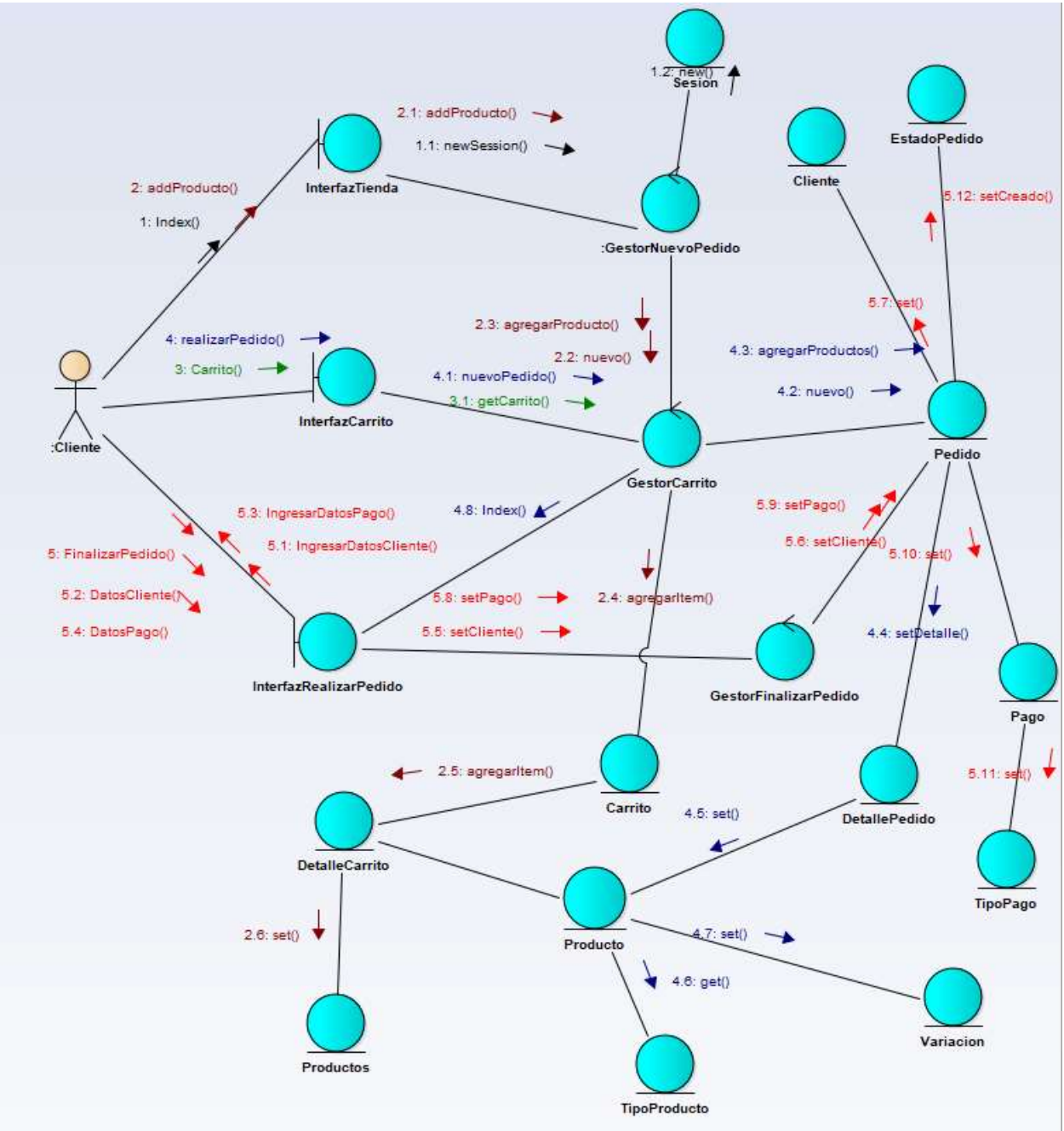

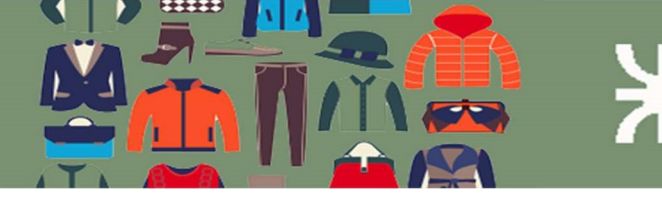

Diagrama de Clases

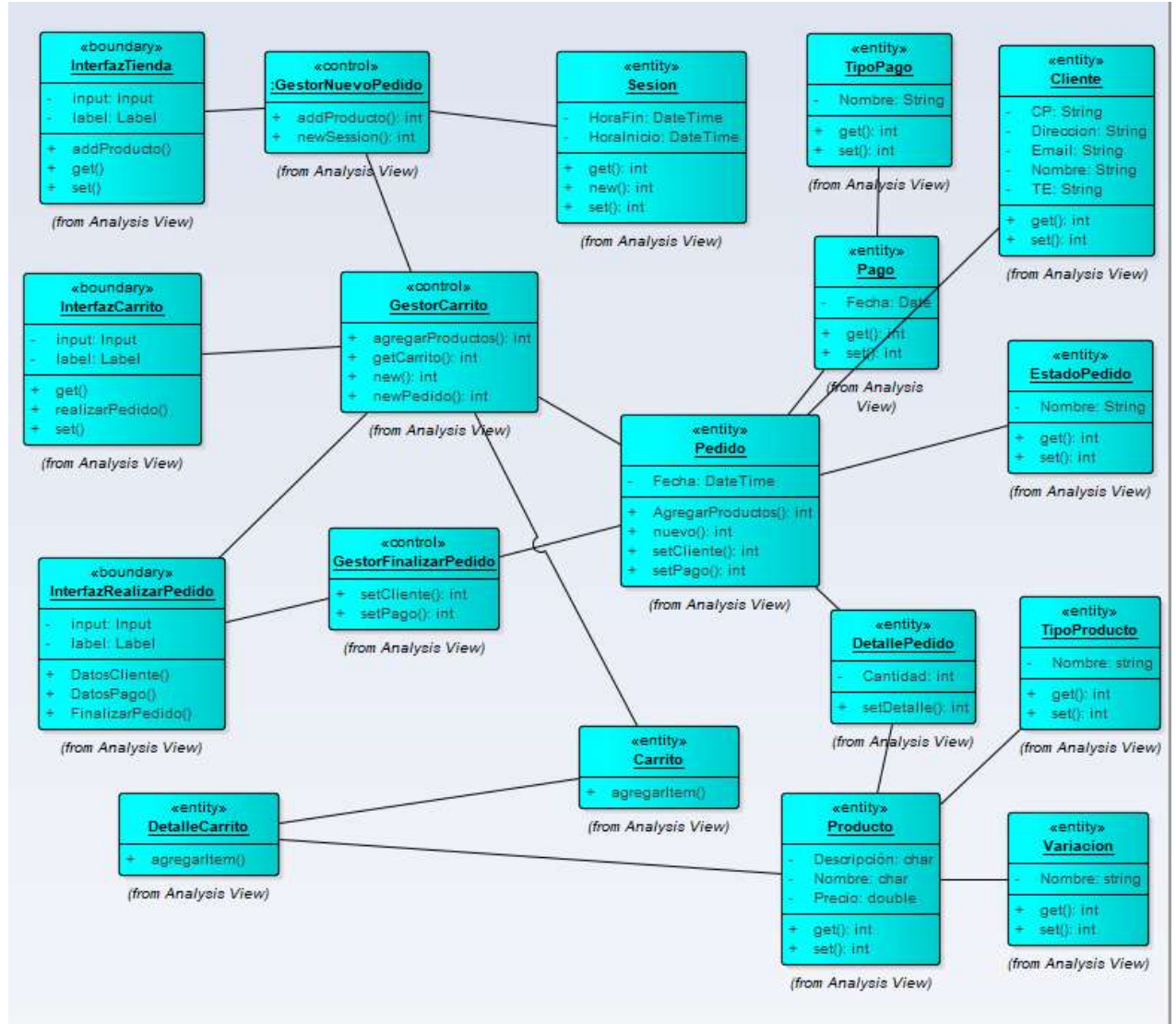

# User Story 18

Definición y criterio de aceptación de usuario

#### Como usuario deseo listar los pedidos filtrados por estado

- **Sucede**: El usuario Gestor de Tienda o Vendedor de Tienda desea listar los pedidos y filtrarlos por estado.
- **Cuando**: El usuario Gestor de Tienda o Vendedor de Tienda ingresa a la aplicación y se dirige al menú "Pedidos".
- **Resultado esperado**: el sistema muestra la página de pedidos ordenados por defecto por el más reciente arriba. En la parte superior están los estados que están disponibles para todos los pedidos. Pulsando sobre uno de ellos se filtran los pedidos de acuerdo con el estado.

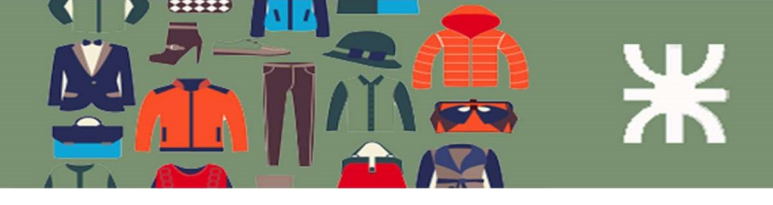

## Interfaz de Usuario

| odos  | (14)   Procesando (5)   En espera ( | 1)   Cancela | ados (8)           |                               | Buscar pedido |
|-------|-------------------------------------|--------------|--------------------|-------------------------------|---------------|
| Accio | nes en lote 🗸 🗸 Aplic               | ar To        | das las fechas 🗸 🗍 | iltrar por cliente registrado | Filtrar       |
| 0     | Pedido                              |              | Fecha              | Estado                        | Tota          |
|       | #268 Paola Blanco                   | •            | hace 20 mins       | Procesando                    | \$1.2         |
| 0     | #257 David Ortega                   | Ŧ            | 23 Jun, 2020       | Procesando                    | \$5.1         |
|       | #247 Nicolás de la Colina           | •            | 23 Jun, 2020       | Cancelado                     | \$8.2         |

## User Story 19

Definición y criterio de aceptación de usuario

#### Como usuario deseo ordenar los pedidos por fecha

- **Sucede**: El usuario Gestor de Tienda o Vendedor de Tienda desea listar los pedidos y ordenarlos por fecha.
- **Cuando**: El usuario Gestor de Tienda o Vendedor de Tienda ingresa a la aplicación y se dirige al menú "Pedidos".
- **Resultado esperado**: el sistema muestra la página de pedidos ordenados por defecto por el más reciente arriba. Pulsando sobre título "Fecha" en la cabecera el sistema los ordena repetidamente como al más antiguo arriba o viceversa.

| Pedid   | Pedidos       Añadir pedido         Fodos (14)   Procesando (5)   En espera (1)   Cancelados (8)       Buscar pedidos |      |                   |                               |           |  |  |
|---------|----------------------------------------------------------------------------------------------------|------|-------------------|-------------------------------|-----------|--|--|
| Accione | es en lote 🗸 Aplicar                                                                                                  | Toda | as las fechas 🗸 F | iltrar por cliente registrado | ✓ Filtrar |  |  |
|         | Pedido                                                                                                    | Г    | Fecha 🔺           | Estado                        | Total     |  |  |
|         | #94 David Ortega                                                                                                    | Ŧ    | 31 May, 2020      | Cancelado                     | \$1.00    |  |  |
|         | #168 David Ortega                                                                                                    | •    | 11 Jun, 2020      | Procesando                    | \$15.00   |  |  |
| 0       | #207 Carlos Bosio                                                                                                    | •    | 16 Jun, 2020      | Procesando                    | \$15.00   |  |  |
|         | #210 David Ortega                                                                                                    | *    | 18 Jun, 2020      | Cancelado                     | \$11.00   |  |  |
|         | #211 David Ortega                                                                                                    | *    | 18 lun 2020       | Cancelado                     | \$11.00   |  |  |

#### User Story 20 Definición y criterio de acentación de

Definición y criterio de aceptación de usuario

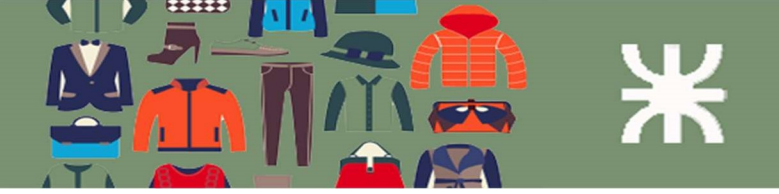

#### Como usuario deseo visualizar los detalles de un pedido

- **Sucede**: El usuario Gestor de Tienda o Vendedor de Tienda desea visualizar los detalles de un pedido.
- **Cuando**: El usuario Gestor de Tienda o Vendedor de Tienda ingresa a la aplicación y se dirige al menú "Pedidos".
- **Resultado esperado**: el sistema muestra la página de pedidos ordenados por defecto por el más reciente arriba. Pulsando sobre cualquier fila del listado el sistema muestra los detalles del pedido.

## Interfaz de Usuario

| Detallas de Redide #257                                    | Acciones del Pedido                                |  |  |
|------------------------------------------------------------|----------------------------------------------------|--|--|
| Pago a través de Bitcoin/Altooin Pagado el 23 junio 2020 @ | Elige una acción                                   |  |  |
| 20:35 IP del cliente: 181 94 0 79                          |                                                    |  |  |
|                                                            | Mover a la papelera Actualiza                      |  |  |
| General                                                    |                                                    |  |  |
| Fecha de creación:                                         | Notas del Pedido                                   |  |  |
| 2020-06-23 @ 20 32                                         | Totas dell'edito                                   |  |  |
| Estado:                                                    | Detalles del pedido enviados                       |  |  |
| Procesando V                                               | manualmente al cliente.                            |  |  |
| Cliente:                                                   | 1 julio 2020 a las 06:36 por Juan Ortega Borrar    |  |  |
| Invitado 🗸                                                 | nota                                               |  |  |
| Facturación 🖉 Envío 🖉                                      | Speedcoin ID de Pago <u>4</u> Confirmado           |  |  |
| David Ortega Dirección:                                    | 23 junio 2020 a las 21:28 <u>Borrar nota</u>       |  |  |
| Río de la Plata 1240 Sin dirección de envío configurada.   |                                                    |  |  |
| Cordoba                                                    | Speedcoin Pago recibido                            |  |  |
| Cordoba                                                    | 83.6852 SPD (~ 0.08 USD)                           |  |  |
| X2000                                                      | Id de Pago <u>4</u> / <u>pagina de pago</u>        |  |  |
| Dirección de correo electrónico:                           | Esperando confirmación de la red                   |  |  |
| <u>davortega@hotmail.com</u>                               | 23 junio 2020 a las 20:35 Borrar nota              |  |  |
| Teléfono:                                                  |                                                    |  |  |
| <u>1111111</u>                                             | El estado del pedido cambió de                     |  |  |
|                                                            | Pendiente de pago a Procesando.                    |  |  |
| SPEEDCOIN Pago recibido -                                  | 23 junio 2020 a las 20:35 <mark>Borrar nota</mark> |  |  |
| CONFIRMADO                                                 | Niveles de inventario reducidos: Blusa             |  |  |
| Pedido 23 Jun 2020, /                                      | Mujer – L (#254) 3→0, Blusa Mujer – M              |  |  |
| creado 20:32 GMT <u>vista</u>                              | (#255) 2→0                                         |  |  |
| Pago 23 Jun 2020,<br>recibido 20:35 GMT / <u>#4</u>        | 23 junio 2020 a las 20:35 <mark>Borrar nota</mark> |  |  |
| Pagado por Invitado                                        | Order Created by Invitado                          |  |  |
| ubicado en 📟 USA                                           | Order Total: 5.13 ARS                              |  |  |
|                                                            | Awaiting Cryptocurrency Payment                    |  |  |

## **User Story 21**

Definición y criterio de aceptación de usuario

#### Como usuario deseo cambiar el estado de un pedido

- **Sucede**: El usuario Gestor de Tienda o Vendedor de Tienda desea cambiar el estado de un pedido.
- **Cuando**: El usuario Gestor de Tienda o Vendedor de Tienda ingresa a la aplicación y se dirige al menú "Pedidos". En el listado de pedidos el usuario pulsa sobre el pedido al cual quiere cambiar el estado.

• **Resultado esperado**: el sistema muestra la página del detalle de pedidos. Para cambiar el estado el usuario selecciona uno de los estados posibles dentro de las opciones disponibles. Luego pulsa sobre el botón "Actualizar".

## Interfaz de Usuario

| Datallas da Radida #257                                     | Acciones del Pedido                                 |  |  |
|-------------------------------------------------------------|-----------------------------------------------------|--|--|
| Pago a través de Bitcoin/Altcoin. Pagado el 23 junio 2020 @ | Elige una acción,   Mover a la papelera  Actualizar |  |  |
| 20:35. IP del cliente: 181.94.0.79                          |                                                     |  |  |
| General                                                     |                                                     |  |  |
| Fecha de creación:                                          | Notas del Pedido                                    |  |  |
| 2020-06-23 @ 20 32                                          |                                                     |  |  |
| Estado:                                                     | Detalles del pedido enviados                        |  |  |
| Procesando 🗸                                                | manualmente al cliente.                             |  |  |
| Procesando 🔺                                                | 1 julio 2020 a las 06:36 por Juan Ortega Borrar     |  |  |
| En espera                                                   | nota                                                |  |  |
| Completado                                                  | Speedcoin ID de Pago <u>4</u> Confirmado            |  |  |
| Cancelado                                                   | 23 junio 2020 a las 21:28 <mark>Borrar nota</mark>  |  |  |
| Reembolsado                                                 |                                                     |  |  |
| Fallido                                                     | Speedcoin Pago recibido<br>83,6852 SPD (~ 0.08 USD) |  |  |
| T.                                                          | Id de Pago <u>4 / pagina de pago</u>                |  |  |
| Dirección de correo electrónico:                            | Esperando confirmación de la red                    |  |  |
| davortega@hotmail.com                                       |                                                     |  |  |

# User Story 22

Definición y criterio de aceptación de usuario

#### Como usuario deseo enviar los detalles del pedido al cliente

- **Sucede**: El usuario Gestor de Tienda o Vendedor de Tienda desea reenviar por mail los detalles del pedido al cliente.
- **Cuando**: El usuario Gestor de Tienda o Vendedor de Tienda ingresa a la aplicación y se dirige al menú "Pedidos". En el listado de pedidos el usuario pulsa sobre el pedido para el cual quiere reenviar los detalles via email.
- **Resultado esperado**: el sistema muestra la página del detalle de pedidos. Para reenviar los detalles seleccionar en las "Acciones del pedido"-> "Enviar los detalles del pedido al cliente".

| Editar pedido Añadir pedido                                           |                                      |
|-----------------------------------------------------------------------|--------------------------------------|
| Datallas da Dadida #269                                               | Acciones del Pedido                  |
| Pago a través de Contra reembolso. IP del cliente: <u>181.94.0.79</u> | Enviar los detalles del pedido a 🗸 🖒 |
| General                                                               | Mover a la papelera Actualizar       |
| Fecha de creación:                                                    |                                      |

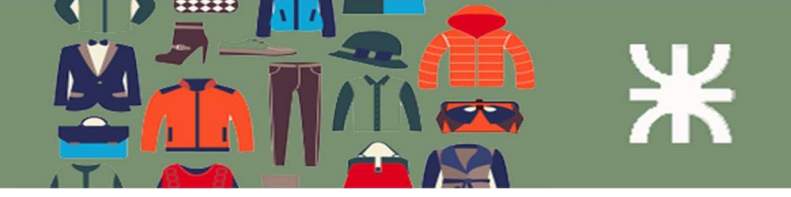

## **User Story 23**

Definición y criterio de aceptación de usuario

#### Como usuario deseo enviar los detalles del pedido al dueño de la tienda

- **Sucede**: El usuario Gestor de Tienda o Vendedor de Tienda desea reenviar por mail los detalles del pedido al dueño de Tienda.
- **Cuando**: El usuario Gestor de Tienda o Vendedor de Tienda ingresa a la aplicación y se dirige al menú "Pedidos". En el listado de pedidos el usuario pulsa sobre el pedido para el cual quiere reenviar los detalles vía email.
- **Resultado esperado**: el sistema muestra la página del detalle de pedidos. Para reenviar los detalles seleccionar en las "Acciones del pedido"-> "Volver a enviar el aviso de nuevo pedido".

| Datallas da Dadida #000                                        | Acciones del Pedido                  |
|----------------------------------------------------------------|--------------------------------------|
| Detalles de Pedido #268                                        |                                      |
| Pago a través de Contra reembolso. IP del cliente: 181.94.0.79 | Volver a enviar el aviso de nuev 🗸 🔪 |
| General                                                        | Mover a la papelera Actualizar       |
| General                                                        | Mover a la papelera Actual           |

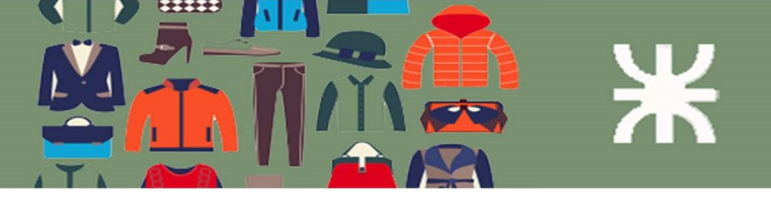

# Paquete 3: Pago con criptomoneda

Listado de Paquete y User Stories

| Id | Paquete               |
|----|-----------------------|
| 3  | Pago con criptomoneda |

| Id | User Story                                                 | Paquete | Prioridad | Sprint |
|----|------------------------------------------------------------|---------|-----------|--------|
| 24 | Como usuario deseo poder realizar el pago de la compra con | 3       | Alta      | 4      |
|    | criptomonedas                                              |         |           |        |
| 25 | Como usuario deseo visualizar los pagos hechos con         | 3       | Media     | 4      |
|    | criptomoneda                                               |         |           |        |
| 26 | Como usuario deseo poder verificar el estado del pago con  | 3       | Media     | 5      |
|    | criptomoneda                                               |         |           |        |

#### **User Story 24**

Definición y criterio de aceptación de usuario

#### Como usuario deseo poder realizar el pago de la compra con criptomonedas

- Sucede: El usuario cliente desea realizar el pago con criptomonedas.
- **Cuando**: El usuario cliente quiere registrar su pedido y el sistema le pide que indique el medio de pago. El usuario selecciona el pago con criptomoneda.
- **Resultado esperado**: el sistema realiza la conversión desde "Pesos argentinos" hacia la cantidad de la criptomoneda seleccionada. Luego de esto muestra la página con los datos del pago para el cliente.

# Pague ahora

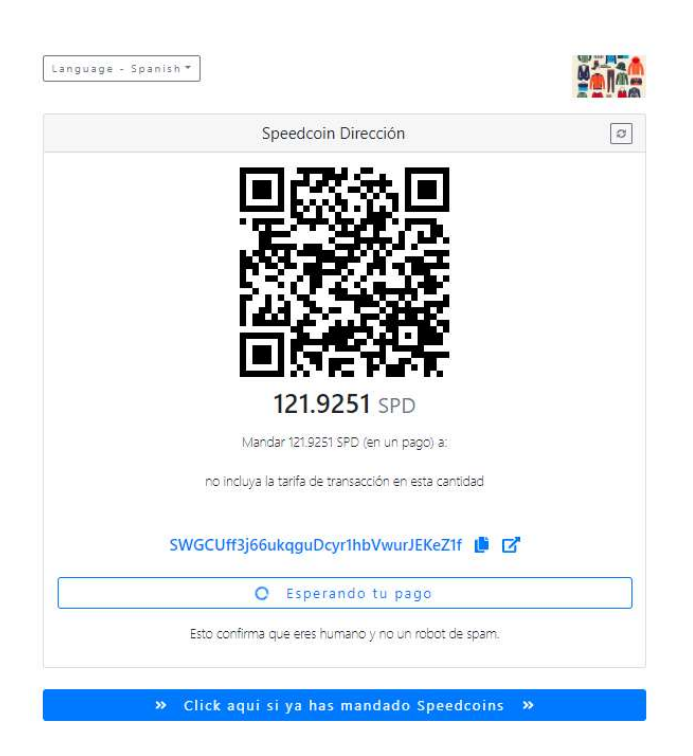

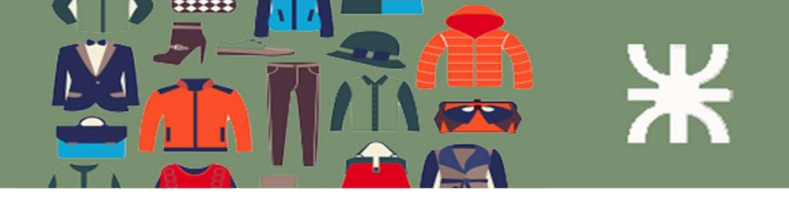

# User Story 25

Definición y criterio de aceptación de usuario

#### Como usuario deseo visualizar los pagos hechos con criptomoneda

- **Sucede**: El usuario Gestor de Tienda o Vendedor de Tienda desea visualizar los pagos hechos con criptomonedas.
- **Cuando**: El usuario Gestor de Tienda o Vendedor de Tienda ingresa a la aplicación y se dirige al menú "Pagos con criptomoneda".
- **Resultado esperado**: el sistema muestra la página de los pagos con criptomoneda con los datos relevantes del pago, como por ejemplo el pedido al cual está asociado, la fecha del pago, el estado del pago, etc.

| ID<br>de<br>pago | ID de<br>caja<br>de<br>pago | Coin      | ID de orden            | Cantidad Pagada | Aproximadamente<br>en USD | Pa(<br>desconi | ID de usuario | Hora de la<br>transacción,<br>GMT | Ubicación del usuario | Pago<br>confirmado | ID de transacci | Su dirección en su billetera GoUrl |
|------------------|-----------------------------|-----------|------------------------|-----------------|---------------------------|----------------|---------------|-----------------------------------|-----------------------|--------------------|-----------------|------------------------------------|
| 2                | 50279                       | Speedcoin | woocommerce, orden 196 | 118.0725 SPD    | 0.11 USD                  |                | Guest         | 17 Jun 2020,<br>03:08 AM          | 🚾 Argentina           | ~                  | 69171c02e1330   | SWGCUff3j66ukqguDcyr1hbVwurJEKeZ1f |
| 1                | 50279                       | Speedcain | woocommerce, orden 194 | 85.6145 SPD     | 0.08 USD                  |                | Guest         | 17 Jun 2020,<br>01:18 AM          | Argentina             | ~                  | 80a3bb4cd6bab   | SWGCUff3j66ukqguDcyr1hbVwurJEKeZ1f |

# User Story 26

Definición y criterio de aceptación de usuario

#### Como usuario deseo poder verificar el estado del pago con criptomoneda

- **Sucede**: El usuario Gestor de Tienda o Vendedor de Tienda desea verificar el estado del pago con criptomonedas.
- **Cuando**: El usuario Gestor de Tienda o Vendedor de Tienda ingresa a la aplicación y se dirige al menú "Pagos con criptomoneda".
- **Resultado esperado**: el sistema muestra la página de los pagos con criptomoneda con los datos relevantes del pago. Uno de los datos que se ven en la página es la confirmación del pago (arriba).

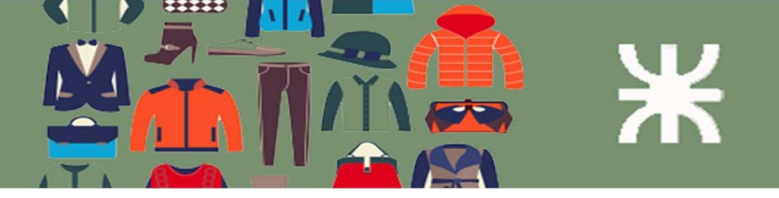

# Paquete 4: Cupones

Listado de Paquete y User Stories

| Id | Paquete |
|----|---------|
| 4  | Cupones |

| Id | User Story                                                   | Paquete | Prioridad | Sprint |
|----|--------------------------------------------------------------|---------|-----------|--------|
| 27 | Como usuario deseo crear un cupón para aplicar descuentos    | 4       | Alta      | 5      |
|    | a la compra                                                  |         |           |        |
| 28 | Como usuario deseo establecer una fecha límite para la       | 4       | Media     | 5      |
|    | validez del cupón                                            |         |           |        |
| 29 | Como usuario deseo establecer un gasto mínimo y un gasto     | 4       | Media     | 5      |
|    | máximo para la aplicación del cupón                          |         |           |        |
| 30 | Como usuario deseo excluir artículos en oferta para utilizar | 4       | Media     | 5      |
|    | el cupón                                                     |         |           |        |
| 31 | Como usuario deseo borrar un cupón existente                 | 4       | Media     | 5      |
| 32 | Como usuario deseo listar los cupones existentes             | 4       | Media     | 5      |

## User Story 27

Definición y criterio de aceptación de usuario

#### Como usuario deseo crear un cupón para aplicar descuentos a la compra

- Sucede: El usuario Gestor de Tienda desea crear un cupón para ofrecer descuentos a sus clientes.
- **Cuando**: El usuario Gestor de Tienda ingresa a la aplicación y se dirige al menú "Cupones". El sistema muestra la página de ABM de cupones. El usuario presiona el botón "Añadir Cupón".
- **Resultado esperado**: el sistema muestra la página para añadir un nuevo cupón. Los datos que deben cargarse son:

-Código de cupón (puede ser un nombre personalizado o uno generado por el sistema).

-Descripción (opcional)

-Tipo de descuento: existen 3 tipos de descuentos: 1) Descuento fijo en el carrito. 2) Descuento porcentual en el carrito 3)Descuento fijo por producto.

-Importe del descuento (valor nominal o valor porcentual de acuerdo al tipo de descuento seleccionado).

-Fecha de caducidad del cupón.

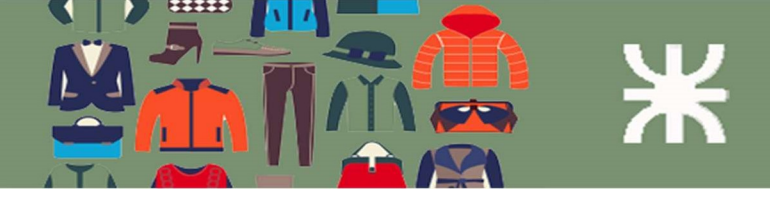

# Interfaz de Usuario

| Código de             | cupón                           |                                                                                                    |                                                 | Publicar                                                |          |
|-----------------------|---------------------------------|----------------------------------------------------------------------------------------------------|-------------------------------------------------|---------------------------------------------------------|----------|
| Generar un códig      | o de cupón                      |                                                                                                    |                                                 | P Estado: Borrador <u>Editar</u>                        |          |
| Descripció            | n (opcional)                    |                                                                                                    |                                                 | Visibilidad: Pública Editar     Publicar inmediatamente | Editar   |
| Datos del cupór       | 1                               |                                                                                                    | *                                               |                                                         | Publicar |
| General               | Tipo de descuento               | Descuento fijo en el carrito                                                                                                    | /                                               |                                                         |          |
| Restricción<br>de uso | Importe del cupón               | 0                                                                                                    | 0                                               |                                                         |          |
| +ŀ- Límites de<br>uso | Permitir el envío gratuito      | D<br>Marca esta casilla si el cupón ofrece e<br>gratuito. El <u>método de envío gratuito</u><br>activo en tu zona de envío y requerir<br>válido de envío gratuito» (ver el ajust<br>gratuito requiere»). | envio<br>debe estar<br>«un cupón<br>e «El envio |                                                         |          |
|                       | Fecha de caducidad del<br>cupón | YYYY-MM-DD                                                                                                    |                                                 |                                                         |          |

# User Story 28

Definición y criterio de aceptación de usuario

#### Como usuario deseo establecer una fecha límite para la validez del cupón

- **Sucede**: El usuario Gestor de Tienda quiere establecer una fecha de caducidad para el cupón.
- Cuando: El usuario Gestor de Tienda ingresa a la aplicación y se dirige al menú "Cupones".
- **Resultado esperado**: el sistema muestra la página de edición de cupones. Para establecer la fecha de caducidad se debe completar el campo "Fecha de caducidad del cupón". Luego presionar el botón "Actualizar" (Imagen anterior).

# User Story 29

Definición y criterio de aceptación de usuario

#### Como usuario deseo establecer un gasto mínimo y un gasto máximo para la aplicación del cupón

- Sucede: El usuario Gestor de Tienda quiere establecer rango de precios para aplicar el cupón.
- **Cuando**: El usuario Gestor de Tienda ingresa a la aplicación y se dirige al menú "Cupones". El sistema muestra los cupones cargados hasta el momento. Pasando el mouse sobre el cupón se ofrece la opción de "Editar".
- **Resultado esperado**: el sistema muestra la página de edición de cupones. Para establecer el margen de valores para los cuales el cupón es válido se debe pulsar sobre "Restricción de uso" y establecer valores para el "Gasto mínimo" y el "Gasto máximo". Luego presionar el botón "Actualizar" (Imagen anterior).

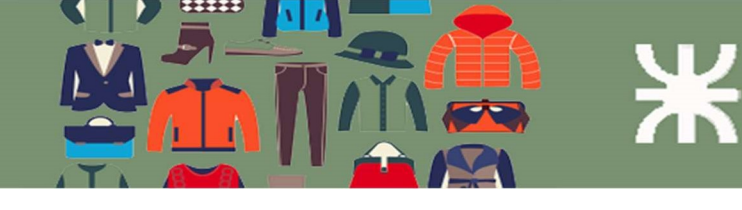

| C24RM59                                                     | 4                            |               |   | Publicar                             |            |
|-------------------------------------------------------------|------------------------------|---------------|---|--------------------------------------|------------|
| Generar un códi                                             | go de cupón                  |               |   | P Estado: Publicada Editar           |            |
| Descripció                                                  | on (opcional)                |               |   | Visibilidad: Pública Editar          |            |
|                                                             | 2.4 2                        |               |   | Publicado el: 5 Jul 2020 a<br>Editar | las 05:27  |
| Datos del cupo                                              | ón                           |               | * | Mover a la papelera                  | Actualizar |
|                                                             |                              | Sin mínimo    | 0 |                                      |            |
| 📕 General                                                   | Gasto minimo                 |               |   |                                      |            |
| <ul> <li>General</li> <li>Restricción<br/>de uso</li> </ul> | Gasto minimo<br>Gasto máximo | No hay máximo | 0 |                                      |            |

# **User Story 30**

Definición y criterio de aceptación de usuario

#### Como usuario deseo excluir artículos en oferta para utilizar el cupón

- **Sucede**: El usuario Gestor de Tienda quiere establecer rango de precios para aplicar el cupón.
- **Cuando**: El usuario Gestor de Tienda ingresa a la aplicación y se dirige al menú "Cupones". El sistema muestra los cupones cargados hasta el momento. Pasando el mouse sobre el cupón se ofrece la opción de "Editar".
- **Resultado esperado**: el sistema muestra la página de edición de cupones. Para deshabilitar la posibilidad de aplicar cupones en artículos de oferta, marcar la opción que dice "Excluir los artículos en oferta". El sistema va a indicar con un mensaje en el caso que se quiera aplicar para un artículo de oferta.

## User Story 31

Definición y criterio de aceptación de usuario

#### Como usuario deseo borrar un cupón existente

- Sucede: El usuario Gestor de Tienda quiere borrar un cupón existente.
- **Cuando**: El usuario Gestor de Tienda ingresa a la aplicación y se dirige al menú "Cupones". El sistema muestra los cupones cargados hasta el momento. Pasando el mouse sobre el cupón se ofrece la opción de "Enviar a la papelera".
- **Resultado esperado**: el sistema envía el cupón a la papelera no pudiendo ser usado para las compras. En este estado puede ser restaurado para ser utilizado o eliminarlo permanentemente.

# User Story 32

Definición y criterio de aceptación de usuario

#### Como usuario deseo listar los cupones existentes

- Sucede: El usuario Gestor de Tienda quiere borrar un cupón existente.
- **Cuando**: El usuario Gestor de Tienda ingresa a la aplicación y se dirige al menú "Cupones". El sistema muestra los cupones cargados hasta el momento.
- **Resultado esperado**: el sistema lista los cupones cargados. En la parte superior se muestran una clasificación de acuerdo a los estados (Publicado, Papelera). Seleccionando cualquiera de estos valores el sistema muestra el listado coincidente.

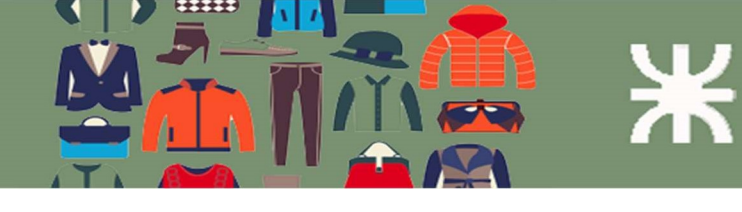

| 1 c  | upón enviado a la   | papelera. <u>Deshacer</u>       |                      |               |                 |              |                       |
|------|---------------------|---------------------------------|----------------------|---------------|-----------------|--------------|-----------------------|
| odo  | (1)   Publicada (1) | Papelera (1)                    |                      |               |                 |              | Buscar cupor          |
| Acci | ones en lote        | ✓ Aplicar Mo                    | strar todos los tip  | oos 🗸 Filtrar |                 |              | 1 elem                |
| 0    | Código              | Tipo de cupón                   | Importe del<br>cupón | Descripción   | IDs de Producto | Uso / Límite | Fecha de<br>caducidad |
|      | a7q4qhtp            | Descuento fijo<br>en el carrito | 1                    | -             | -               | 0/∞          | junio 30, 2020        |
|      | Código              | Tipo de cupón                   | Importe del          | Descripción   | IDs de Producto | Uso / Límite | Fecha de<br>caducidad |

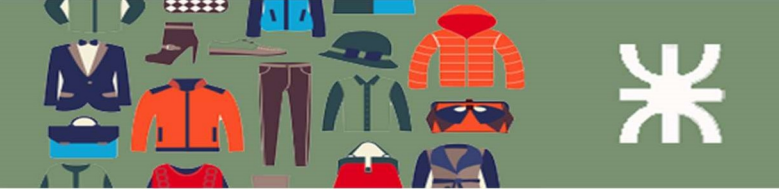

# Paquete 5 Informes:

Listado de Paquete y User Stories

| Id | Paquete  |
|----|----------|
| 5  | Informes |

| Id | User Story                                                  | Paquete | Prioridad | Sprint |
|----|-------------------------------------------------------------|---------|-----------|--------|
| 33 | Como usuario deseo listar los productos con bajo nivel de   | 5       | Media     | 6      |
|    | stock                                                       |         |           |        |
| 34 | Como usuario deseo listar los productos más vendidos por    | 5       | Media     | 6      |
|    | fecha                                                       |         |           |        |
| 35 | Como usuario deseo listar las ventas realizadas por fecha   | 5       | Media     | 6      |
| 36 | Como usuario deseo listar las ventas por categoría          | 5       | Media     | 6      |
| 37 | Como usuario deseo listar los cupones usados por fecha      | 5       | Media     | 6      |
| 38 | Como usuario deseo listar los productos con bajo nivel de   | 5       | Media     | 7      |
|    | inventario                                                  |         |           |        |
| 39 | Como usuario deseo listar los productos agotados            | 5       | Media     | 7      |
| 40 | Como usuario deseo listar los productos con más existencias | 5       | Media     | 7      |

## **User Story 33**

Definición y criterio de aceptación de usuario

#### Como usuario deseo listar los productos con bajo nivel de stock

- **Sucede**: El usuario Gestor de Tienda desea visualizar los productos con bajo nivel de stock.
- **Cuando**: El usuario Gestor de Tienda o Vendedor de Tienda ingresa a la aplicación y se dirige al menú "Informes".
- **Resultado esperado**: el sistema muestra la página de informes. Se muestran los 3 aspectos en los que están basados los informes (Pedidos, Clientes, Inventario).

Para revisar el listado de productos pulsamos sobre la subsección "Inventario". Dentro de esta subsección pulsamos en "Casi sin existencias".

| Casi sin existencias   Agotado   Co                   | on más existenc          | as                     |                       |          |
|-------------------------------------------------------|--------------------------|------------------------|-----------------------|----------|
| Producto                                              | Superior                 | Unidades en inventario | Estado del inventario | Acciones |
| Remera manga corta - M, Azul<br>Talle: M, Color: Azul | Remera<br>manga<br>corta | 2                      | Hay existencias       | 00       |
| 3uzo con capucha - S<br>Falle: S                      | Buzo con<br>capucha      | 2                      | Hay existencias       | 00       |
| Blusa Mujer - S<br>Talle: S                           | Blusa Mujer              | 1                      | Hay existencias       | 0        |
| ilusa - M<br>alle: M                                  | Blusa                    | 2                      | Hay existencias       | 00       |
| Producto                                              | Superior                 | Unidades en inventario | Estado del inventario | Acciones |

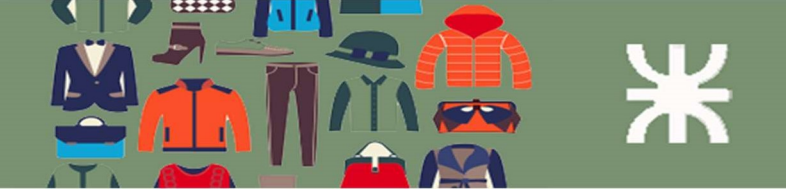

# **User Story 34**

Definición y criterio de aceptación de usuario

Como usuario deseo listar los productos más vendidos por fecha

- **Sucede**: El usuario Gestor de Tienda desea visualizar los productos más vendidos en algún periodo de tiempo.
- **Cuando**: El usuario Gestor de Tienda o Vendedor de Tienda ingresa a la aplicación y se dirige al menú "Informes".
- **Resultado esperado**: el sistema muestra la página de informes. Se muestran los 3 aspectos en los que están basados los informes (Pedidos, Clientes, Inventario).

Para revisar el listado de productos pulsamos sobre la subsección "Pedidos". Dentro de "Pedidos seleccionamos "Ventas por producto". Se muestran los periodos predeterminados: Año, El mes pasado, Este mes, Últimos 7 días. Seleccionando alguna de estas opciones el sistema lista los productos más vendidos. Haciendo click sobre alguno de ellos se muestran sus estadísticas.

| Pedidos Clientes Inve           | entario                                            |                           |
|---------------------------------|----------------------------------------------------|---------------------------|
| Ventas por fecha Ventas por pro | ducto Ventas por categoría   Cupones por fecha   I | Descargas del cliente     |
| Año El mes pasado Este          | e mes Últimos 7 días                               | ↓ Exportar en formato CSV |
| Personalizado yyyy-mm-d         | d – yyyy-mm-dd 🛛 Ir                                |                           |
| Buscar producto                 | 2                                                  |                           |
| Los más vendidos                |                                                    |                           |
| 1 <u>Blusa Mujer</u>            | - Line (                                           |                           |
| Los mejores gratuitos           | 2                                                  |                           |
| Los más rentables               | 2                                                  |                           |
|                                 |                                                    |                           |

# User Story 35

Definición y criterio de aceptación de usuario

#### Como usuario deseo listar las ventas realizadas por fecha

- **Sucede**: El usuario Gestor de Tienda desea visualizar los productos más vendidos en algún periodo de tiempo.
- **Cuando**: El usuario Gestor de Tienda o Vendedor de Tienda ingresa a la aplicación y se dirige al menú "Informes".
- **Resultado esperado**: el sistema muestra la página de informes. Se muestran los 3 aspectos en los que están basados los informes (Pedidos, Clientes, Inventario).

Para revisar el listado de ventas pulsamos sobre la subsección "Pedidos". Dentro de "Pedidos seleccionamos "Ventas por fecha". Se muestran los periodos predeterminados: Año, El mes pasado, Este mes, Últimos 7 días. Seleccionando alguna de estas opciones el sistema muestra un resumen de las ventas realizada haciendo una sumatoria de los montos vendidos, los reembolsados si corresponde, los cupones utilizados y las ventas brutas y netas.

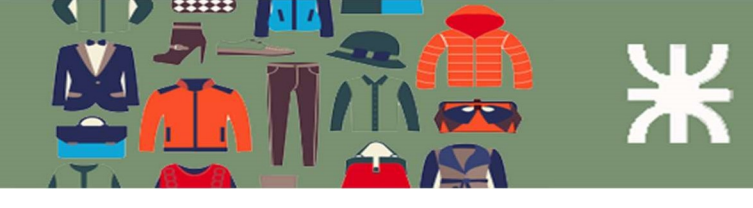

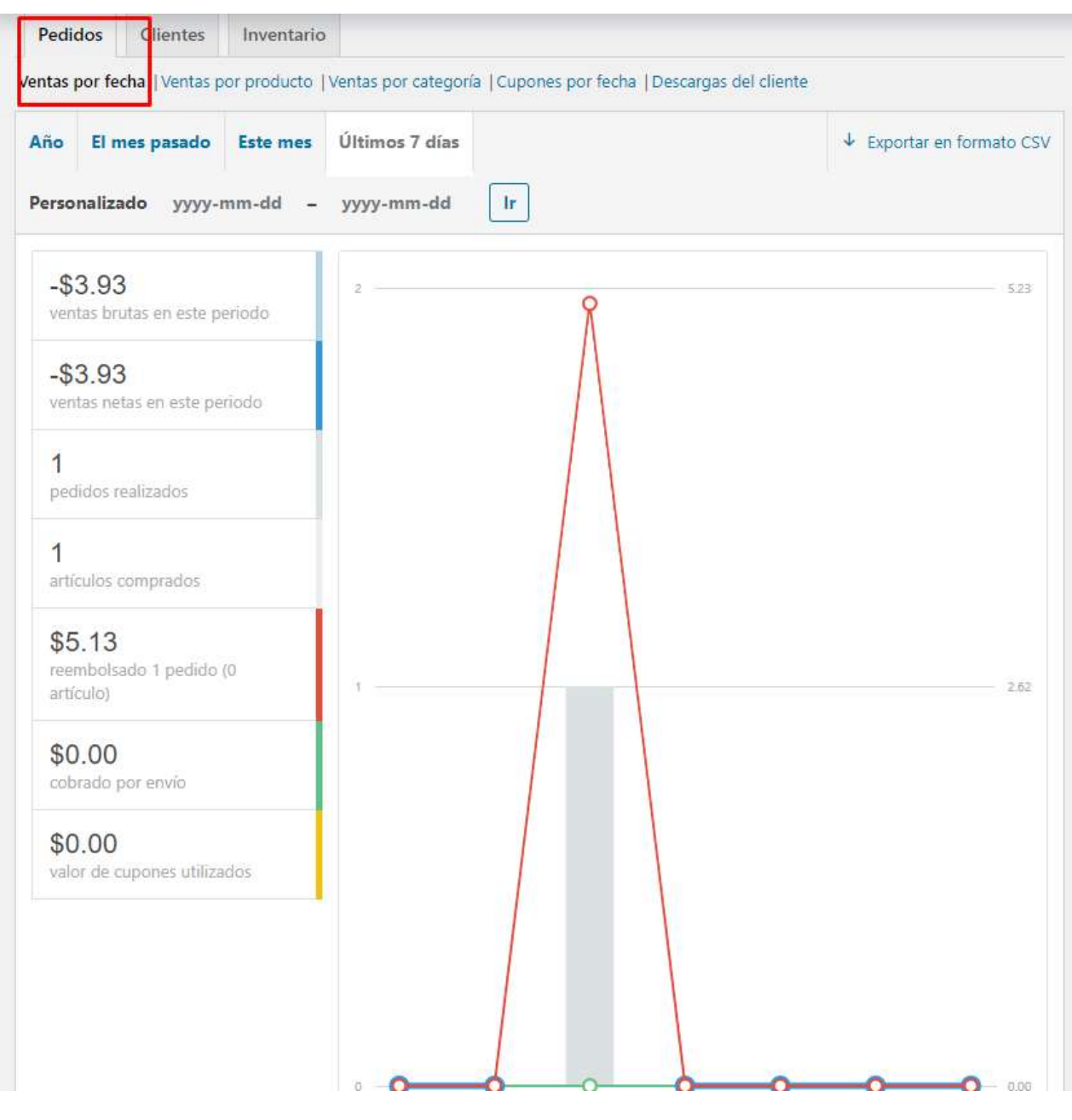

# User Story 36

Definición y criterio de aceptación de usuario

#### Como usuario deseo listar las ventas por categoría

- **Sucede**: El usuario Gestor de Tienda desea visualizar las ventas por categoría en algún período de tiempo.
- **Cuando**: El usuario Gestor de Tienda o Vendedor de Tienda ingresa a la aplicación y se dirige al menú "Informes".
- **Resultado esperado**: el sistema muestra la página de informes. Se muestran los 3 aspectos en los que están basados los informes (Pedidos, Clientes, Inventario).

Para revisar el listado de ventas pulsamos sobre la subsección "Pedidos". Dentro de "Pedidos seleccionamos "Ventas por categoría". Se muestran los periodos predeterminados: Año, El mes pasado, Este mes, Últimos 7 días. Seleccionando alguna de estas opciones el sistema muestra los montos vendidos por categoría. Las categorías que se quieren visualizar se deben ingresar en el

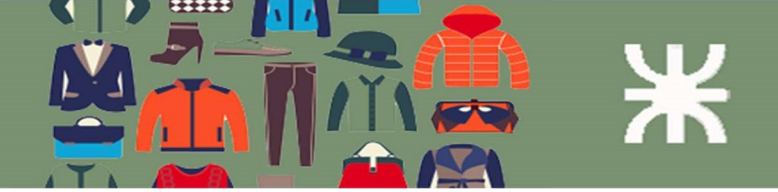

campo "Categorías". El sistema muestra las categorías que están cargadas en el sistema y a las cuales pertenecen los productos vendidos.

| entas por fecha   Ventas por producto                    | Ventas por categoría   Cupones por fecha   De | escargas del cliente     |
|----------------------------------------------------------|-----------------------------------------------|--------------------------|
| Año El mes pasado Este mes<br>Personalizado yyyy-mm-dd - | Últimos 7 días<br>yyyy-mm-dd Ir               | ↓ Exportar en formato CS |
| \$0.00<br>ventas en Accesorios                           | 1.40                                          |                          |
| \$1.20<br>ventas en Blusa                                | 1.20                                          |                          |
| Categorias<br>× Accesorios × Blusa                       | 1.00                                          |                          |
| Mostrar <u>Todos Ninguna</u>                             | 0.80                                          |                          |
|                                                          | 0.60                                          |                          |
|                                                          | 0.40                                          |                          |
|                                                          | 0.20                                          |                          |
|                                                          | 0.00                                          |                          |

# User Story 37

Definición y criterio de aceptación de usuario

#### Como usuario deseo listar los cupones usados por fecha

- **Sucede**: El usuario Gestor de Tienda desea visualizar los cupones utilizados en algún periodo de tiempo.
- **Cuando**: El usuario Gestor de Tienda o Vendedor de Tienda ingresa a la aplicación y se dirige al menú "Informes".
- **Resultado esperado**: el sistema muestra la página de informes. Se muestran los 3 aspectos en los que están basados los informes (Pedidos, Clientes, Inventario).

Para revisar el listado de cupones utilizados pulsamos sobre la subsección "Cupones por fecha".

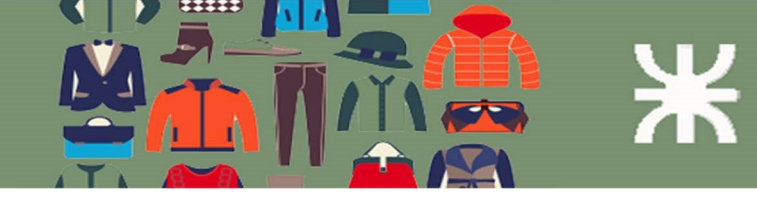

| lño El mes pasado Este mes    | Últimos 7 días | ✤ Exportar en formato CS |
|-------------------------------|----------------|--------------------------|
| ersonalizado yyyy-mm-dd -     | yyyy-mm-dd Ir  |                          |
| \$0.19<br>descuentos en total | 2              | 0.19                     |
| 1<br>cupones usados en total  |                | $\Lambda$                |
| Filtrar por cupón 🖉 🖉         |                |                          |
| Más popular                   |                |                          |
| 1 <u>promo2020</u>            |                |                          |
| Con más descuento 🖉           |                |                          |
|                               |                |                          |
|                               | 1              | 0.10                     |
|                               |                |                          |
|                               |                |                          |
|                               |                |                          |
|                               |                |                          |
|                               |                |                          |
|                               |                |                          |
|                               |                |                          |
|                               | · <u> </u>     |                          |

# User Story 38

Definición y criterio de aceptación de usuario

#### Como usuario deseo listar los productos con bajo nivel de inventario

- **Sucede**: El usuario Gestor de Tienda desea visualizar los productos con bajo nivel de inventario.
- **Cuando**: El usuario Gestor de Tienda o Vendedor de Tienda ingresa a la aplicación y se dirige al menú "Informes".
- **Resultado esperado**: el sistema muestra la página de informes. Se muestran los 3 aspectos en los que están basados los informes (Pedidos, Clientes, Inventario).

Para revisar el listado de productos pulsamos sobre la subsección "Inventario". Dentro de esta subsección pulsamos en "Casi sin existencias".

|  | Ж |
|--|---|
|  |   |

| asi sin existencias   Agotado   Con | más existencias     |                        |                       |          |
|-------------------------------------|---------------------|------------------------|-----------------------|----------|
| Producto                            | Superior            | Unidades en inventario | Estado del inventario | Acciones |
| Buzo con capucha - S<br>Talle: S    | Buzo con<br>capucha | 2                      | Hay existencias       | Ø        |
| Buzo con capucha - M<br>Falle: M    | Buzo con<br>capucha | 1                      | Hay existencias       | 0        |
| Producto                            | Superior            | Unidades en inventario | Estado del inventario | Acciones |

# User Story 39

#### Definición y criterio de aceptación de usuario

#### Como usuario deseo listar los productos agotados

- Sucede: El usuario Gestor de Tienda desea visualizar los productos agotados.
- Cuando: El usuario Gestor de Tienda o Vendedor de Tienda ingresa a la aplicación y se dirige al menú "Informes".
- **Resultado esperado**: el sistema muestra la página de informes. Se muestran los 3 aspectos en los que están basados los informes (Pedidos, Clientes, Inventario).

Para revisar el listado de productos pulsamos sobre la subsección "Inventario". Dentro de esta subsección pulsamos en "Agotado".

#### User Story 40

Definición y criterio de aceptación de usuario

#### Como usuario deseo listar los productos con más existencias

- Sucede: El usuario Gestor de Tienda desea visualizar los productos agotados.
- **Cuando**: El usuario Gestor de Tienda o Vendedor de Tienda ingresa a la aplicación y se dirige al menú "Informes".
- **Resultado esperado**: el sistema muestra la página de informes. Se muestran los 3 aspectos en los que están basados los informes (Pedidos, Clientes, Inventario).

Para revisar el listado de productos pulsamos sobre la subsección "Inventario". Dentro de esta subsección pulsamos en "Con más existencias".

# Diseño de la Base de Datos

El sistema **tuindumentaria.store** se ha diseñado en base al framework de desarrollo de WordPress. Por lo tanto el diseño y definición de la base de datos viene dada como parte del entorno de desarrollo.

El motor de base de datos utilizado es MySql. Este motor usa por defecto el DB Engine **MyISAM** antes que **InnoDB.** 

La principal característica de este tipo de almacenamiento es la gran velocidad que obtiene en las consultas, ya que no tiene que hacer comprobaciones de la integridad referencial (no usa restricciones de clave foránea-clave primaria), ni bloquear las tablas para realizar las operaciones por la ausencia de características de atomicidad. Este tipo de tablas está especialmente indicado para sistemas que no tienen un número elevado de inserciones como pueden ser las páginas web.

Fuente: https://es.wikipedia.org/wiki/MyISAM

# Diagrama de la Base de Datos

alast\_access : datetime

city : varchar(100)
 state : varchar(100)

| wordpress wp options                 | wordpress crypto_membership               | a term id : bisist(20) ussissed               | wordpress wp                                            | _woocommerce_sessions        | V 🔿 wordpress wp_wapg_coin_addres                                                                                                    | ses 👿 🗿 wordpress wp wc order sta          |  |
|--------------------------------------|-------------------------------------------|-----------------------------------------------|---------------------------------------------------------|------------------------------|----------------------------------------------------------------------------------------------------|--------------------------------------------|--|
| a option (d : hight(20) upsigned     | g membID : int(11) unsigned               | g term_id . bigitt(20) unsigned               | <pre>8 session_id : bigin</pre>                         | it(20) unsigned              | <pre>g id : int(11)</pre>                                                                                                    | order id : bigint(20) unsigned             |  |
| & option_name : varchar(101)         | userID : bigint(20) unsigned              | E) name : varchar(200)                        | <pre>@ session_key : ch</pre>                           | ar(32)                       | e coin id : int(11)                                                                                                    | # narent_id : bigint(20) unsigned          |  |
| © option_name : Varchar( to ty       | paymentID : int(11) unsigned              | B slug : varchar(200)                         | session_value : l                                       | ongtext                      | address : varchar(1024)                                                                                                    | m date created datetime                    |  |
| B option_value : songrext            | 🕤 startDate : datetime                    | <pre>term_group : bigint(10)</pre>            | <pre>session_expiry:</pre>                              | bigint(20) unsigned          | ip lock status char(1)                                                                                                    | m date created omt : datetime              |  |
| gradioload : varchar(20)             | 👩 endDate : datetime                      | -                                             |                                                         |                              | [BirearConnection of the second second s | a sum itoms sold : int/11)                 |  |
| a management of the states           | disabled : tinyint(1) unsigned            | V o wordpress wp_usermeta                     | Wordpress/                                              | wp_wapg_coins                | 🔽 🙃 wordpress wn wann coin fransacti                                                                                                    | 005 u total calos : double                 |  |
| o wordpress wp_wapg_coin_oners       | n recordCreated : datetime                | @ umeta_id : bigint(20) unsigned              | @ 10 : Int(11)                                          |                              | a id : bigint(20)                                                                                                    | total_sales . double                       |  |
| id . mt(11)                          |                                           | <pre># user_id : bigint(20) unsigned</pre>    | 🖯 name : varcha                                         | r(00)                        | in cart hash varchar(128)                                                                                                    | a chicology total y double                 |  |
| com_io : int( i i )                  | vordoress crypto_payments                 | meta_key : varchar(255)                       | Coin_web_id :                                           | varchar(bb)                  | o transaction id : varchar(1024)                                                                                                    | # shipping_total, double                   |  |
| offer_amount : int(11)               | paymentID : int(11) unsigned              | meta_value : longtext                         | Symbol: varch                                           | ar(20)                       | G secret word : varchar(1024)                                                                                                    | # net_total : double                       |  |
| otter_type : char(1)                 | # boxID : int(11) unsigned                |                                               | coin_type : var                                         | char(1)                      | mused in datatime                                                                                                    | # returning_customer : unyint(1)           |  |
| offer_status : char(1)               | boxType : enum('paymentbox','captchabox') |                                               | checkout_type                                           | : char(1)                    | used_in : datetime                                                                                                    | B status : varchar(200)                    |  |
| offer_show_on_product_page : char(1) | in orderID : varchar(50)                  |                                               | status : char(1                                         | )                            |                                                                                                    | customer_id : bigint(20) unsigned          |  |
| offer_start : datetime               | R userID : varchar(50)                    |                                               |                                                         |                              | Pic -                                                                                                    |                                            |  |
| offer_end : datetime                 | © countryID - varchar(3)                  | viordpress wp_wc_categor                      | y_lookup                                                | <b>V O</b>                   | roropress crypto_mes                                                                                                    |                                            |  |
|                                      | © coint shel : varchar(6)                 | <pre>@ category_tree_id : bigint(20) un</pre> | nsigned                                                 | g fileID : int(11) unsigned  |                                                                                                    | Woropress wp_wc_product_meta_              |  |
| wordpress crypto_products            | # amount : double(20.8)                   | category_id : bigint(20) unsigne              | ed                                                      | E file little : varchar(100) |                                                                                                    | <pre>g product_id : bigint(20)</pre>       |  |
| productID : int(11) unsigned         | amount ISD : double(20,0)                 | a woodprass we we order a                     | roduct lookup                                           | active : tinyint(1)          |                                                                                                    | ⊖ sku : varchar(100)                       |  |
| productTitle : varchar(100)          | # uprecognized : finvirt(1) upriceed      | a order item id : bigint/20) uppig            | ined                                                    | fileName : varchar(100)      |                                                                                                    | # virtual : tinyint(1)                     |  |
| active : tinyint(1)                  | and a unset as (24)                       | + order_id : bigint(20) upsigned              | neo.                                                    |                              |                                                                                                    | downloadable : tinyint(1)                  |  |
| priceUSD : double(10,2)              | E addi , varchar(34)                      | and ust id : bigint(20) ussigned              | 4                                                       | # fileSize : double(15,0)    |                                                                                                    | <pre>min_price : decimal(19,4)</pre>       |  |
| priceCoin : double(17,5)             | E brid : char(64)                         | # product_id : bigint(20) unsigned            | u<br>                                                   | fileText : text              |                                                                                                    | max_price : decimal(19,4)                  |  |
| priceLabel : varchar(6)              | txDate : datetime                         | # variation_id : bigint(20) unsigne           | 20                                                      | priceUSD : double(10,2)      |                                                                                                    | <pre># onsale : tinyint(1)</pre>           |  |
| purchases : mediumint(8)             | # txContirmed : tinyint(1) unsigned       | # customer_id : bigint(20) unsigne            | ea                                                      | # priceCoin : double(17,5)   |                                                                                                    | <pre>stock_quantity : double</pre>         |  |
| expiryPeriod : varchar(15)           | E txCheckDate : datetime                  | @ date_created : datetime                     |                                                         | priceLabel : varchar(6)      |                                                                                                    | stock_status : varchar(100)                |  |
| ano : varchar(2)                     | processed : tinyint(1) unsigned           | # product_qty : int(11)                       |                                                         | # purchases : mediumint(8)   |                                                                                                    | # rating_count : bigint(20)                |  |
| fefCoin varchar(5)                   | processedDate : datetime                  | <pre>product_net_revenue : double</pre>       | userFormat : enum('MANUAL','COOKIE', SESSION', IPADDRES |                              | VUAL', 'COOKIE', 'SESSION', 'IPADDRESS')                                                                                                    | <pre># average_rating : decimal(3,2)</pre> |  |
| defShow : tinvint(1)                 | recordCreated : datetime                  | <pre>product_gross_revenue : doub!</pre>      | e                                                       | B expiryPeriod : varchar(1)  | 5)                                                                                                    | <pre>total_sales : bigint(20)</pre>        |  |
| productText - text                   |                                           | # coupon_amount : double                      |                                                         | Iang : varchar(2)            |                                                                                                    | tax_status : varchar(100)                  |  |
| FinalTayt - tayt                     | wordpress wp_woocommerce_log              | <pre># tax_amount : double</pre>              |                                                         | defCoin : varchar(5)         |                                                                                                    | <pre>tax_class : varchar(100)</pre>        |  |
| amaillicar - fiawat(1)               | log id : bigint(20) unsigned              | # shipping_amount : double                    |                                                         | # defShow : tinvint(1)       |                                                                                                    |                                            |  |
| amail IsorEcom ( usrahar(50)         | 1 timestamp : datetime                    | <pre># shipping_tax_amount : double</pre>     |                                                         | (a image : varchar(100)      |                                                                                                    | vosdoress wo wo admin notes                |  |
| analitiserTite (varchar(50)          | # level : smallint(4)                     |                                               |                                                         | imageWidth : smallint(5)     |                                                                                                    | @ note_id : bigint(20) unsigned            |  |
| email@sernide.varchar(roo)           | () source : varchar(200)                  | V 🔿 wordpress wp_wc_order_cr                  | oupon_lookup                                            | + priceShow : tipyint(1)     |                                                                                                    | © name : varchar(255)                      |  |
| email@serBody_text                   | @ message : longtext                      | g order_id : bigint(20) unsigned              |                                                         | + paymentCot : smallint/5)   |                                                                                                    | a type : varchar(20)                       |  |
| emailAdmin : tinyint(1)              | E context : longtext                      | g coupon_id : bigint(20) unsigned             | 1                                                       | m navmentTime : datetime     |                                                                                                    | © locale : varchar(20)                     |  |
| emailAominFrom : varchar(50)         |                                           | n date created : datetime                     |                                                         | a undatetime : datetime      |                                                                                                    | 0 fitle : longtext                         |  |
| emailAomin lo : text                 | o wordpress wp wc admin note actions      | discount amount : double                      |                                                         | a prostotimo : datetimo      |                                                                                                    | © operant : logateut                       |  |
| emailAdminTitle : varchar(100)       | g action id : bigint(20) unsigned         |                                               | 10.00                                                   | a createnne - datenne        |                                                                                                    | S content : longtext                       |  |
| emailAdminBody : text                | # note id : bigint(20) unsigned           | V o wordpress wp_woocommer                    | rce_order_items                                         |                              |                                                                                                    | B icon : varchar(200)                      |  |
| paymentCnt : smallint(5)             | a name : varchar(255)                     | g order_item_id : bigint(20) unsig            | ned                                                     | V o wordpress wp_wood        | ommerce_payment_tokens                                                                                                    | B content_data : fonglext                  |  |
| paymentTime : datetime               | G label : varchar(255)                    | order_item_name : text                        |                                                         | @ token_id : bigint(20) uns  | igned                                                                                                    | B status : varchar(200)                    |  |
| updatetime : datetime                | © query : longfext                        | order item type : varchar(200)                | 2                                                       | gateway_id : varchar(20      | 0)                                                                                                    | Source : varchar(200)                      |  |
| createtime : datetime                | © status : varchar(255)                   | # order id : bigint(20) unsigned              |                                                         | g token : text               |                                                                                                    | date_created : datetime                    |  |
|                                      | # is_nrimary : tinvint(1)                 |                                               |                                                         | user id : bigint(20) unsig   | aned                                                                                                    | date_reminder : datetime                   |  |
|                                      | and primary any nation                    |                                               |                                                         | a type : varchar(200)        |                                                                                                    | <pre>tinyint(1)</pre>                      |  |
| wordpress wp_wc_customer_lookup      |                                           |                                               |                                                         | # is default : tinvint(1)    |                                                                                                    |                                            |  |
| stomer id : bigint(20) unsigned      |                                           |                                               |                                                         |                              |                                                                                                    | wordpress wp users                         |  |
| er id : bigint(20) unsigned          |                                           |                                               | e payment tokenn                                        | neta                         |                                                                                                    | # ID : bigint(20) unsigned                 |  |
| ername : varchar(60)                 | Cowordpress.wp_woocommerce_api_keys       | @ mata_id : bioint/20) unsigned               | e_payment_tokenn                                        | wordpress                    | wp_cd_customizations                                                                                                    | () user login ; varchar(60)                |  |
| st_name : varchar(255)               | <pre>g key_id : bigint(20) unsigned</pre> | <pre>meta_id : bigint(20) unsigned</pre>      | rianad                                                  | @ role : varchar             | (100)                                                                                                    | B user pass ; varchar(255)                 |  |
| st_name : varchar(255)               | <pre>user_id : bigint(20) unsigned</pre>  | <pre>m payment_token_id : oig(h1(20) uh</pre> | ISIQ1120                                                | @ menu : longte              | st                                                                                                    | © user nicename verchar(50)                |  |
| nail varchar(100)                    | description : varchar(200)                | <pre>@ meta_key : varchar(200)</pre>          |                                                         | a submenu : lor              | otext                                                                                                    | © user email : varcher(100)                |  |
| te last active timestamo             | permissions : varchar(10)                 | meta_value : longtext                         |                                                         | G dashhoard - k              | opptext                                                                                                    | user_entail: varchar(100)                  |  |
| ate registered i finastamp           | consumer_key:char(64)                     | o wordpress wp woocommerc                     | e order itemmeta                                        | a dashooald . It             |                                                                                                    | B user_uni : valorar(100)                  |  |
| ave_registered : unrestamp           | consumer_secret : char(43)                | @ meta_id : bioint(20) unsigned               |                                                         |                              |                                                                                                    | m user_registered ; oatetime               |  |
| renery - ondi(2)                     | nonces : longtext                         | # order_item_id : bigint(20) unsigne          | ed                                                      |                              | -                                                                                                    | gruser_activation_key: varchar(255)        |  |
| hu unrehar(100)                      | □ truncated key : char(7)                 | meta key : varchar(255)                       |                                                         |                              |                                                                                                    | USET_STRUS : INT(11)                       |  |
| ary varenar(100)                     |                                           | the second state of the second state          |                                                         |                              |                                                                                                    | <pre> display_name : varchar(250)</pre>    |  |

meta\_value : longtext

# Diagramas de Transición de Estados (Clase Pedidos)

## Descripción de los estados

- Pendiente de pago: orden recibida, pago no iniciado. Esperando el pago. •
- ٠ Fallido: el pago falló o fue rechazado. Este estado puede no mostrarse inmediatamente y mostrarse como "Pendiente de Pago" hasta que sea aprobado (por ejemplo, un pago por PayPal)
- Procesando: pago recibido y el stock de lo/s productos reducidos; el pedido está aguardando ser completado. Todos las órdenes requieren el estado "procesando", excepto las que contienen productos virtuales y descargables (no aplican a tuindumentaria.store).
- Completado: el pedido se completo entregando los productos.
- En espera: esperando el pago, el stock de decrementa, pero se necesita confirmar el pago. •
- Cancelado: cancelado por el Gestor de Tienda o Administrador. Se revierte el stock de los productos del pedido.
- Reembolsado: reembolsado por el Gestor de Tienda. •

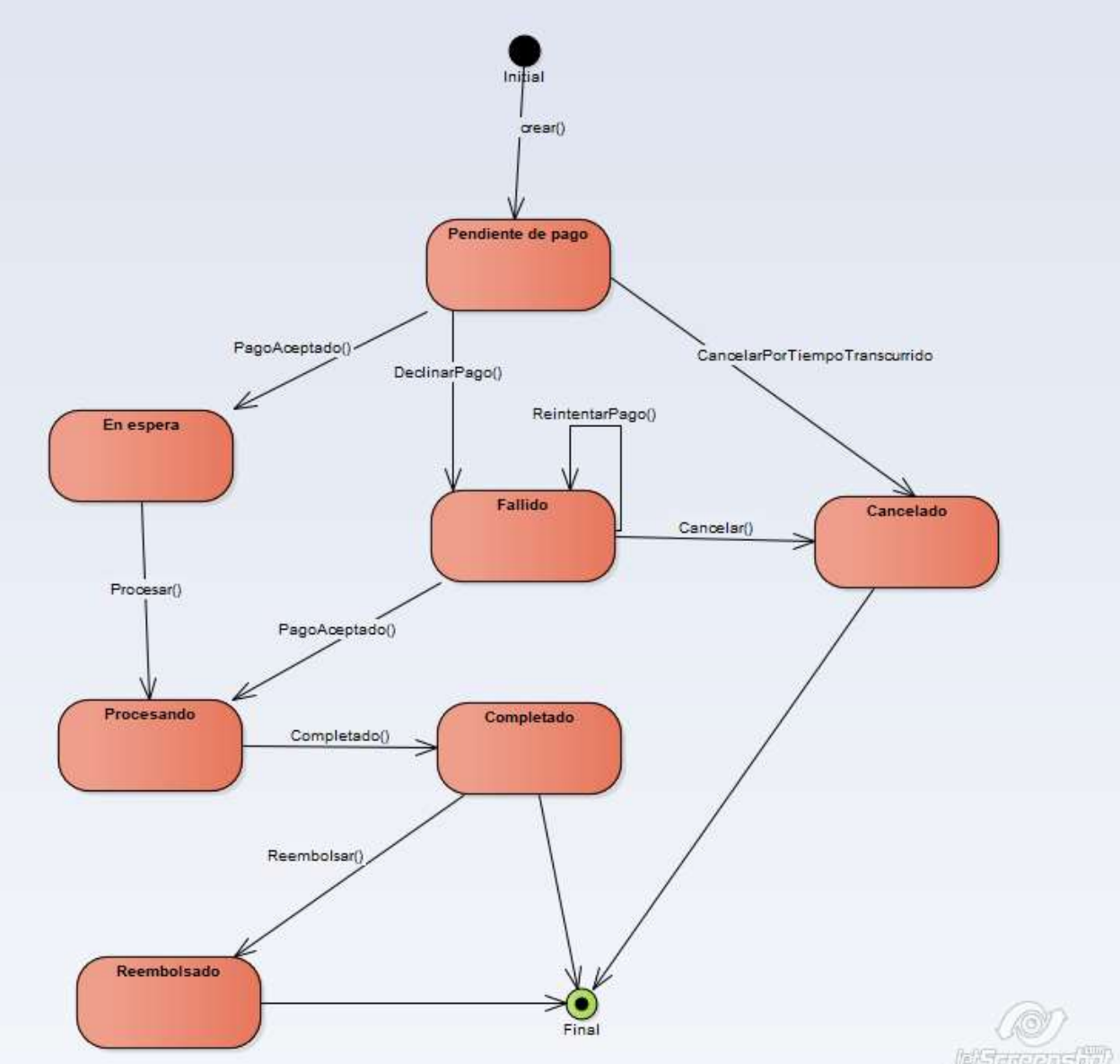

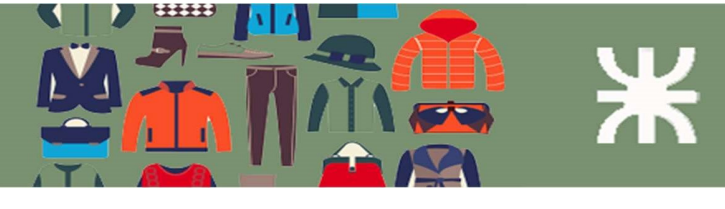

Diagramas de Transición de Estados (Clase Producto)

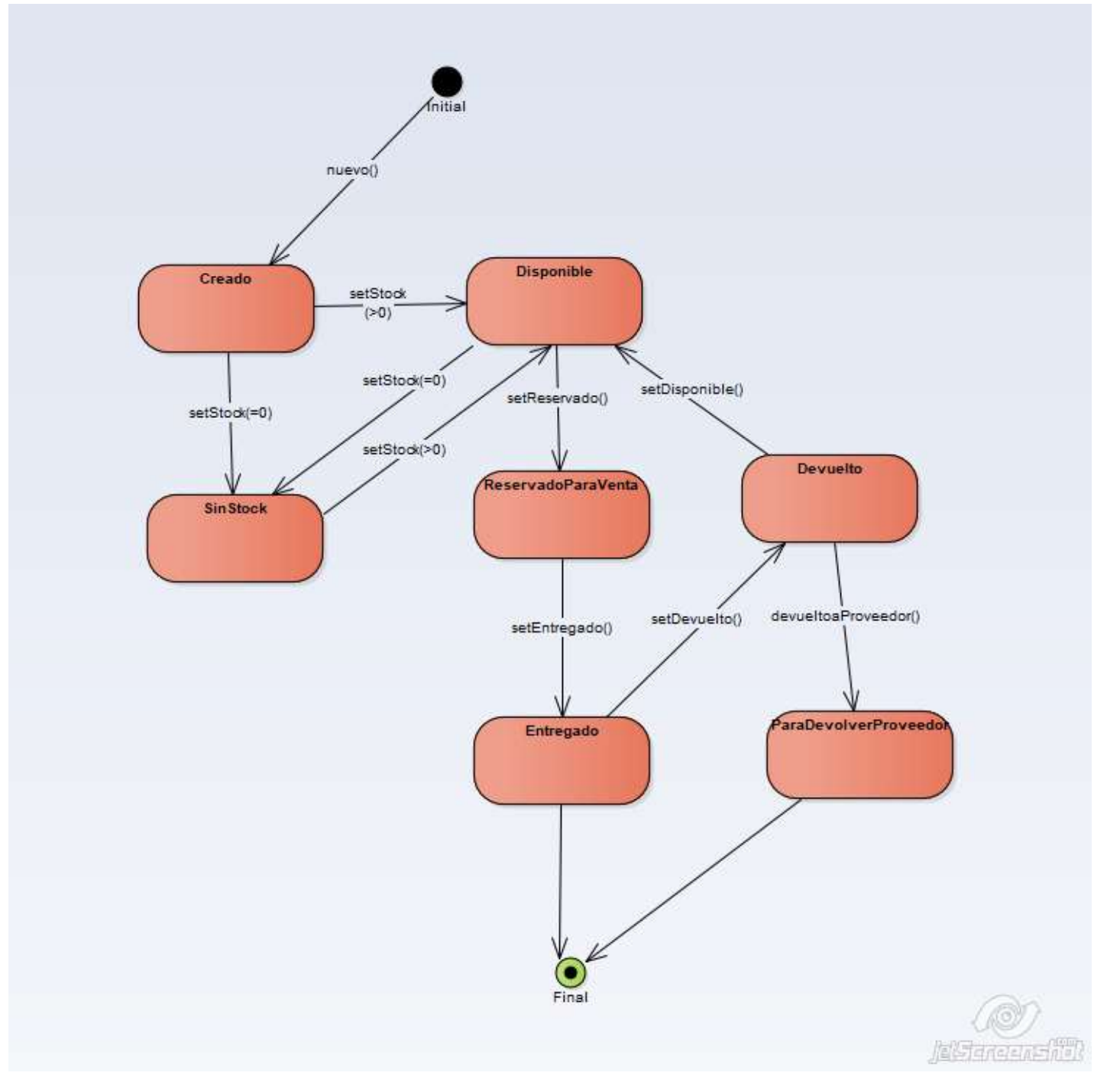

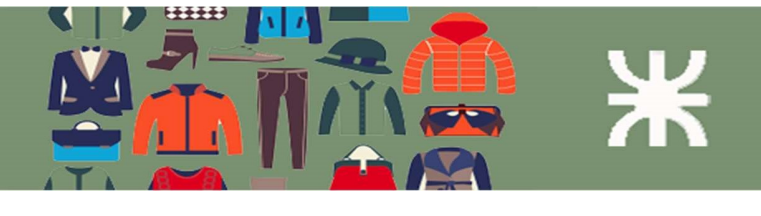

# Arquitectura del sistema

## Ambiente de la implementación

En el presente apartado detallaremos las diversas tecnologías que utilizamos para llevar adelante el desarrollo del sistema, y que nos permitirán poner en producción el producto **tuindumentaria.store**.

#### Lenguajes utilizados

- PHP: para desarrollar páginas Web interactivas.
- Xml: (*eXtensible Markup Lenguage*) es un meta-lenguaje, permite definir lenguajes de marcas.
- **Html:** HyperText Markup Language (lenguaje de marcas de hipertexto), hace referencia al lenguaje de marcado para construcción de páginas web.
- Java Script: es un language de programación utilizado para crear páginas web dinámicas.
- **Bootstrap:** es un framework que permite crear interfaces web, tiene la particularidad de adaptar la interfaz del sitio web al tamaño de la pantalla del dispositivo en que se visualiza.
- WordPress, es un CMS (sistema de gestión de contenidos) para el desarrollo de sistemas Web, soportando diversos plugins para incorporar funcionalidad. Es un framework de uso libre y código abierto, con una gran cantidad de aporte de diversos desarrolladores.

#### Herramientas utilizadas

Azure DevOps: herramienta que brinda Microsoft para la gestión del desarrollo proyectos de software. Cuenta con tableros, Repositorios basados en Git, Tableros para el desarrollo de acuerdo a la metodología ágil.

Trello: herramienta de tableros para gestión administrativa del proyecto.

**Blockonomics**: es una API para convertir desde Bitcoin a Pesos Argentinos y gestionar transferencias entre wallets o billeteras virtuales.

## Requerimientos para usuarios finales

Como dijimos anteriormente al ser un sistema Web el sistema se puede usar desde un navegador en PC, con cualquier navegador moderno. (Fue probado con Google Chrome, Mozilla Firefox, Microsoft Edge y Microsoft Internet Explorer 11). Además se puede utilizar en cualquier teléfono inteligente, tanto Android como IOS.

Para el pago de la compra en criptomonedas se debe contar además con una billetera digital de criptomoneda. Dependiendo de la criptomoneda que elijamos (en nuestro caso utilizamos Speedcoin para el desarrollo) podemos optar por una billetera digital tanto en PC como una aplicación en el teléfono celular.

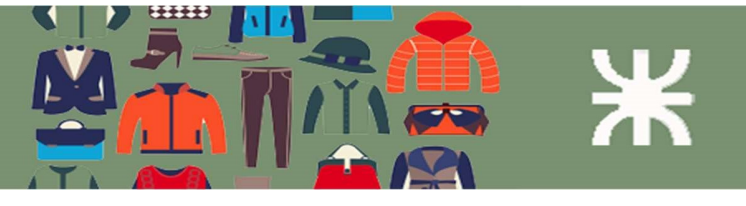

# Diagrama de despliegue

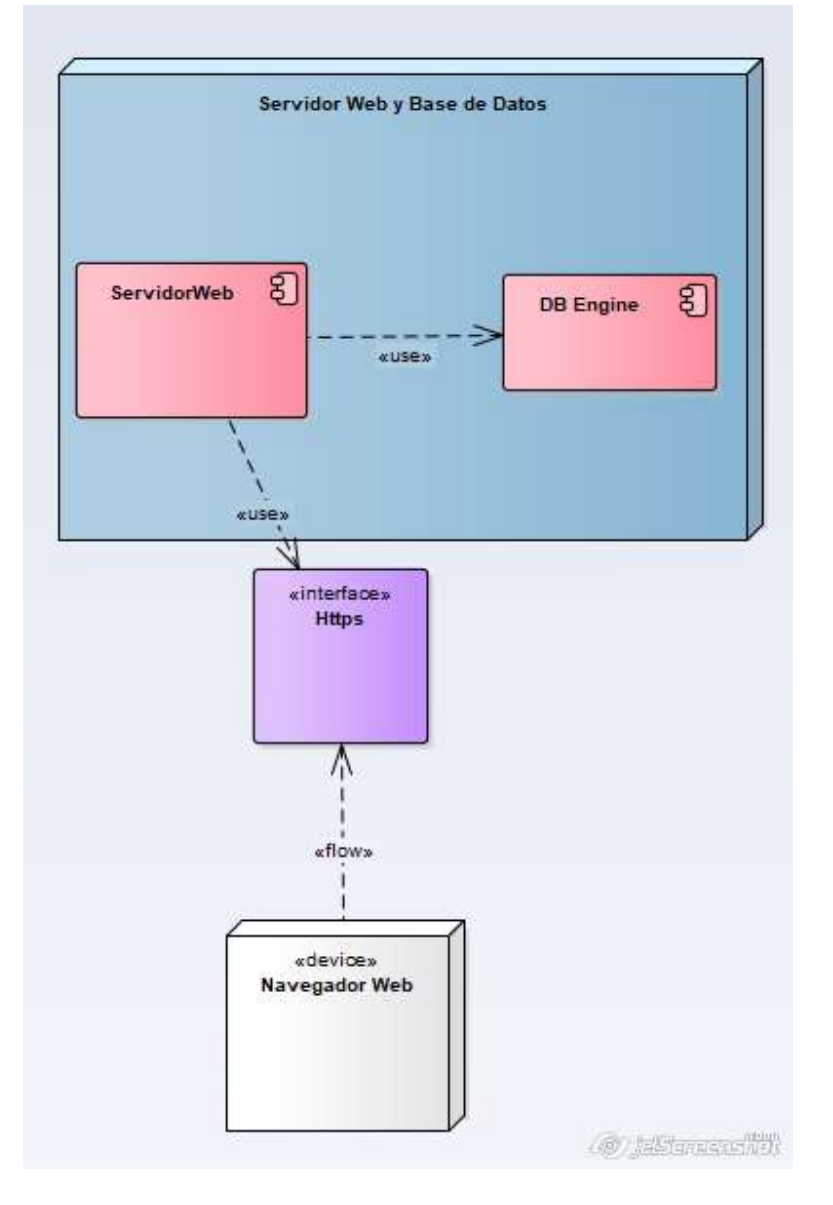